# WEB GATEWAY PRODUCT SPECIFICATION

# MODEL : SC-WGW-AR

Product Drawing No. : PSZ006A012CA

# Ver. 2.0

Oct. 1, 2006

# MITSUBISHI HEAVY INDUSTRIES, LTD. AIR-CONDITIONING & REFRIGERATION SYSTEMS HEADQUARTERS

# **1. INTRODUCTION**

#### $1.1 \ \text{SCOPE}$

This product specification is applied to the WEB Gateway SC-WGW-AR that connects a Control & Monitor personal computer with the MITSUBISHI HEAVY INDUSTRIES' "SUPERLINK" networks by the "WEB"\*<sup>1</sup> communication protocol. This document describes the specifications of the product as for Oct. 1, 2006. Any contents of this document may be changed without prior notification.

\*<sup>1</sup> This product uses the WEB HTTP communication protocol which is widely used in the Internet. However, this Gateway is basically for use in a local LAN.

# 1.2 STANDARD PACKAGE

The standard package of this product includes the followings;

- A Gateway SC-WGW-AR unit
- User's manual
- Installation manual

The following materials are not included in the standard package.

- Personal computer systems for monitor and control.
- LAN materials such as Ethernet cables and switching hubs

#### 1.3 ENGINEERING WORK

"Engineering work" means technical service work such as dispatching engineers to the site, the address allocation planning work, configuration of this Gateway, trial operation of the system and so on. These engineering works may be paid services.

# 1.4 CUSTOMIZE WORK

This WEB Gateway is a kind of ready-made product. Customization of the functions of this Gateway will not be supplied.

# 2. SYSTEM ARCHITECTURE

# 2.1 SYSTEM DIAGRAM

Fig.2.1.1 shows a basic case of the system diagram of connection between the building management system host computer, the WEB Gateway and the SUPERLINK control networks.

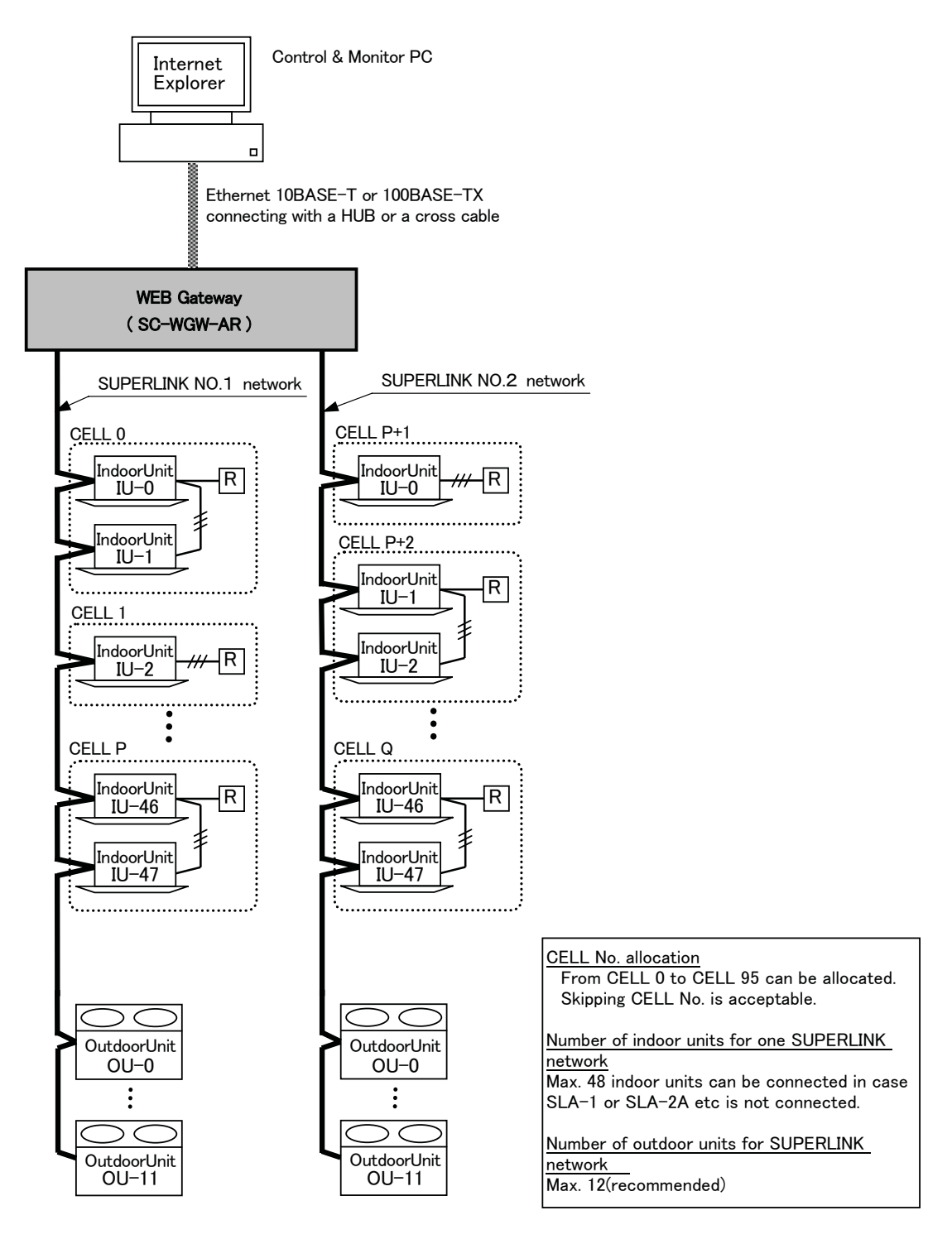

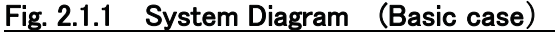

Fig.2.1.2 shows a case of the system diagram of connection between the building management system host computer, the WEB Gateway, and the SUPERLINK control networks along with SUPERLINK option controllers such as SLA-1 or SLA-2A. The SC-AD-L adapter should be used for connection of MHI's single type packaged air-conditioner models.

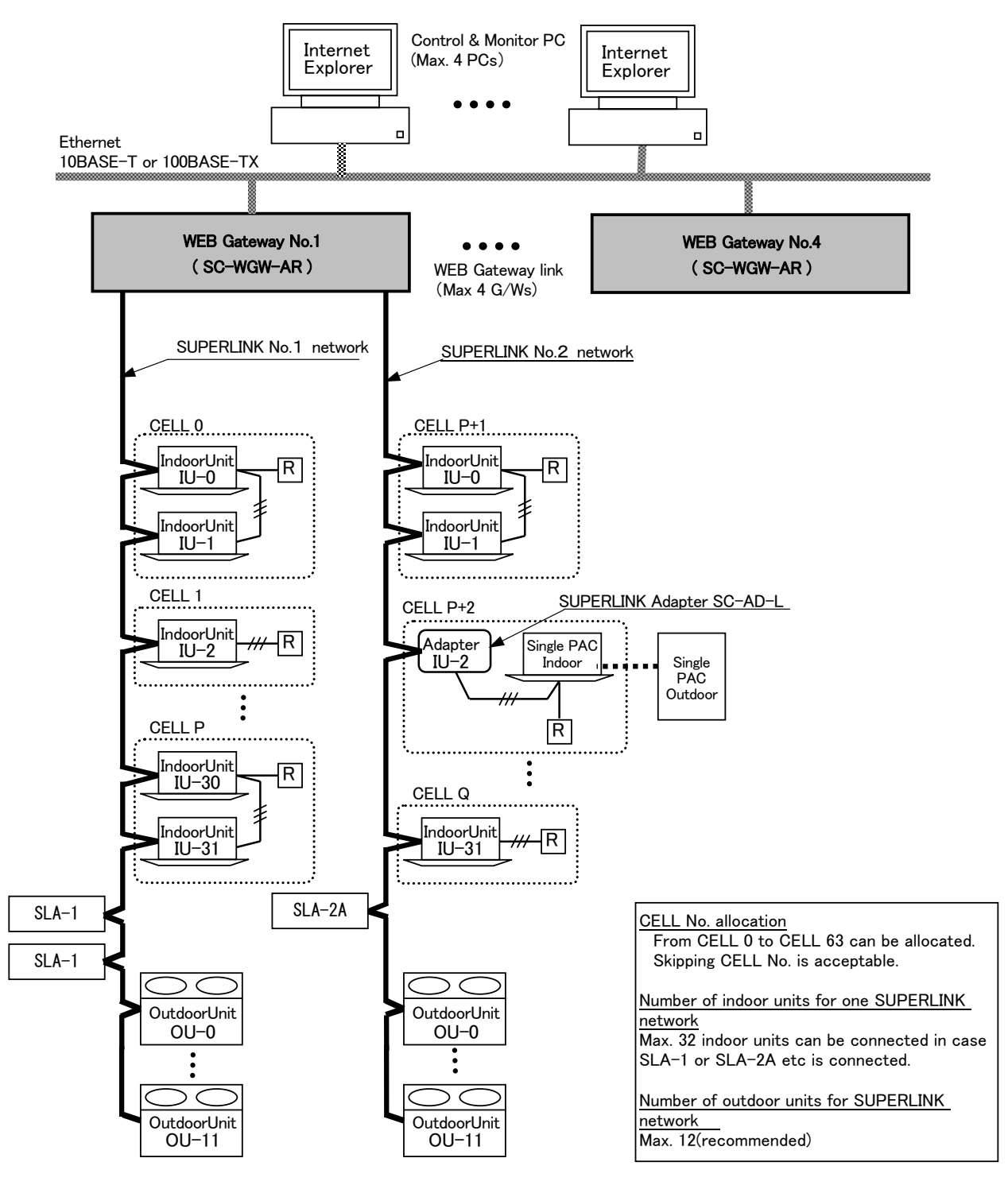

Fig. 2.1.2 System Diagram (Option controller connected)

#### 2.2 ETHERNET NETWORK

#### (1) Private Ethernet

As shown in Fig.2.1, recommended network environment for this Gateway system is the private local Ethernet line for exclusive use. In other words, no network nodes except this Gateway and the PCs for this system are connected to the Ethernet line. Connection to the Intranet (i.e. office LAN) or the Internet may be possible under responsibility of the network administrator on the site and with paid engineering work.

Network wiring for the Ethernet line shall be done according to each network equipment manufacturer's wiring specifications. This Gateway does not require special wiring for the Ethernet line and assume the following Ethernet specifications;

- 10BASE-T or 100BASE-TX twisted-pair cable Ethernet

The IP address for this Gateway has been set before shipment as the following initial IP address for the CLASS C PRIVATE ADDRESS;

- Initial IP Address: 192. 168. 0. 110

Alternation of the IP address of this Gateway has to be done by editing the initial network configuration file for this WEB Gateway's software. This procedure requires high technical knowledge on compter networks. In the case of IP address alternation, consult the dealer of this product.

#### (2) Network Security

This Gateway does not have any special measures for the Ethernet network security such as counter measures for evil attacks from the network, network virus and so on. It is assumed that this Gateway will be used in the private Ethernet network. If this Gateway is connected to an office LAN or the Internet, there might be risks for injustice access, and consequently, this Gateway might be altered to be harmful communication source to other network nodes.

It is not the responsibility of this Gateway to such injustice network access and is exempted from compensation for the damage by such unexpected attacks.

#### 2.3 CONTROL & MONITOR PC

(1) PC Models

Personal computers used as the WEB browsers for this system are out of the product supply scope. The personal computers with relating software and hardware should be prepared by the customer. Minimum performance conditions of the PC are as follows;

- CPU clock : 500MHz or above. (2GHz or above recommended.)

- Main memory : 128MB or above. (512MB or above recommended.)

- Screen size : 1024 x 768 or above. (1280 x 1024 recommended.)

#### (2) Operating System and WEB Browser

The recommended Operating System and WEB Browser versions for both the Control and Monitor PC and the Monitor PCs are followings;

- Operating System : Microsoft Windows XP or 2000

- WEB Browser : Microsoft Internet Explorer, version 6.0 or above.

This Gateway system executes only the Internet Explorer on the PC side. The Gateway does not automatically download any executable codes to the PCs.

# 2.4 AIR-CONDITIONER CONNECTION

(1) Packaged Air-Conditioner Models

- MHI's Multi KX series

- MHI's Multi GHP series

- SC-AD-L adapter + Separate PAC series

When the SC-AD-Ls are used, some functions will become invalid. The detail explanation of the limitations for the SC-AD-L will appear in the later version of this document.

#### (2) "AIR-CON CELL"

A group of indoor units connected by the remocon line is called an "Air-con CELL" in this WEB Gateway

system. An Air-con CELL is defined as a logical group of indoor units for control & monitor from this WEB Gateway. In the Fig.2.1.1 and Fig.2.1.2, an Air-con CELL is indicated by a surrounding dashed line. The indoor units of the CELL should be on the same SUPERLINK network. But the CELL identification numbers can be allocated over the SUPERLINK networks as shown in Table 2.4 below.

Sending a control command to a CELL is equal to sending the control command to every indoor unit of the CELL. It is possible to control and monitor each individual indoor unit by defining a CELL as an indoor unit. All indoor units in the same CELL must be connected by the same remote controller, that is, a remocon group connection.

The CELL grouping definition is common to all the functions of this Gateway. The CELL definition is provided by the PAC information file. The information file must be set before the test operation of this Gateway. This PAC information file is memorized by the non-volatile memory of this Gateway once it is uploaded.

#### (3) Max number of indoor units

The maximum number of indoor units connected is shown in the Table 2.4 depending on connection of the SUPERLINK option controller such as SLA-1 or SLA-2A. The reason why the number of indoor units connectable is reduced in the case of option controller connection is for communication traffic limitation.

|                              | Table 2.4                  |                            |
|------------------------------|----------------------------|----------------------------|
|                              | Without option controller  | With option controller(*)  |
| Number of SUPERLINK networks | 2 networks                 | 2 networks                 |
| Number of indoor units       | Max48 units $x 2 = Max 96$ | Max32 units $x 2 = Max 64$ |
| Number of CELLs              | Max48 CELLs x 2 = Max 96   | Max32 CELLs x 2 = Max 64   |
| Range of CELL number         | CELL 0 to CELL 95          | CELL 0 to CELL 63          |

(\*) Option controllers should be max. 2 of SLA-1 or only one of SLA-2A for one SUPERLINK network.

I

# **3. FUNCTION OVERVIEW**

# 3.1 WEB SERVER FUNCTION OVERVIEW

The "WEB Server functions" mean functions as a WEB server from the WEB browser's point of view. The Table 3.1 shows the list of the WEB functions of the SC-WGW-AR Gateway.

| WEB Function (Screen)    | Content                                                                    |
|--------------------------|----------------------------------------------------------------------------|
| Login                    | Authentication of the user by the UserID and Password.                     |
| Overview Monitor         | Display the overall status of all CELLs of the whole PAC system without    |
|                          | scroll of the screen.                                                      |
| Individual Monitor       | Display the detail status of each CELL in the pop up window.               |
| Control Command          | Input Control command to CELLs by the array of pull down menus.            |
| System Stop              | Stop all the CELLs and set the remote controller reject mode by one click. |
| PAC Configuration        | Set the full room name and the short name for each CELL. These names       |
|                          | to appear on the Monitor screen.                                           |
| Config. File Transfer    | Upload and Download of the PAC Information CSV file which defines the      |
|                          | indoor unit grouping of the CELLs.                                         |
| Communication / buzzer   | Set the browser's auto-refresh interval of the Overview Monitor screen.    |
| Config.                  | Set the alarm buzzer On/Off.                                               |
| Link Config.             | Set the link another WEB Gateway.                                          |
| Security Config.         | Set the accessible IP address of a PC, that is IP address filtering.       |
| Password Change          | Password can be changed from this screen.                                  |
| Calendar Config.         | Set the yearly calendar defining each day as "Weekday", "Holiday", etc     |
|                          | This yearly calendar is common to all CELLs.                               |
| Master Schedule Config.  | The Master Schedules are default daily operation schedules depending on    |
|                          | a day of a week or a special day. Set each Master Schedule of a CELL.      |
|                          | Each CELL has a different default daily schedule.                          |
| Schedule Control         | Set temporarily alternation to the daily operation schedule of a CELL for  |
|                          | maximum 7 days from the current day. The temporary alternation does        |
|                          | not affect the Master Schedule.                                            |
| Calendar/Schedule Backup | Makes a schedule/calendar backup file and downloads/uploads the file.      |
| File Transfer            |                                                                            |
| Date Time Set            | Adjust the date and time of the WEB server.                                |
| NTP Config.              | Set the NTP server synchronizing the time.                                 |

Table 3.1 List of the WEB Server Functions (List of Screens)

\* "CELL" is a group of the indoor units connected by one remocon, or an indoor unit. A remocon is a packeged air-conditioner's remote controller.

# 3.2 CONTROL & MONITOR FUNCTION OVERVIEW

The control and monitor functions mean categories of jobs from an air-conditioning system's point of view. The Table 3.2 shows the control and monitor functions of the SC-WGW-AR Gateway.

|              | Function                   | Content                                                        |
|--------------|----------------------------|----------------------------------------------------------------|
| С            | On/Off command             | Send the On/Off command to a CELL.                             |
| 0            | Mode command               | Send the operation mode command (Auto, Cooling, Dry,           |
| Ν            |                            | Heating, Fan) to a CELL.                                       |
| Т            | Setpoint command           | Send the temperature setpoint command to a CELL. The           |
| R            |                            | range is from 18 to 30 degrees Celsius.                        |
| 0            | Fan Speed command          | Send the fan speed select command (Hi, Me, Lo) to a CELL.      |
| $\mathbf{L}$ | Remocon Lock/Unlock        | Send the remote controller operation Lock or Unlock command    |
|              | command                    | to a CELL.                                                     |
|              | Filter Sign Reset command  | Send the reset command for the filter sign on the remote       |
|              |                            | controller of a CELL.                                          |
|              | System Stop command        | Send the Off commands to all CELLs and set all CELLs as the    |
|              |                            | Remocon Lock mode simultaneously.                              |
| Μ            | Failure status             | Monitor the failure status LED on/off on the remote controller |
| 0            |                            | for a CELL.                                                    |
| Ν            | On/Off status              | Monitor the On/Off status of a CELL.                           |
| Ι            | Mode status                | Monitor the operation mode status of a CELL.                   |
| Т            | Setpoint status            | Monitor the setpoint status of a CELL                          |
| 0            | Fan Speed status           | Monitor the fan speed select status of a CELL.                 |
| R            | Remocon Lock/Unlock status | Monitor the setting of the remote controller Lock/Unlock mode  |
|              |                            | of a CELL.                                                     |
|              | Filter Sign status         | Monitor the status of the filter sign LED on the remote        |
|              |                            | controller of a CELL.                                          |
|              | Room Temperature Status    | Monitor the room temperature sensor data of a CELL.            |

\* A "CELL" is a group of the indoor units connected by one remocon, or an indoor unit.

# 4. HARDWARE SPECIFICATIONS

# (1) Power Supply

- AC single phase 100V - 240V +10%, -15% 50/60Hz

# (2) Operation Temperature

| - Ambient Temperature | : 0 to 40 degrees Celsius     |
|-----------------------|-------------------------------|
| - Relative Humidity   | : Max 85 %RH (without dewing) |

# (3) Storage Temperature

| Ambient Temperature | : -10 to 50 degrees Celsius                                                 |
|---------------------|-----------------------------------------------------------------------------|
| Relative Humidity   | : Max 85 %RH (After 48 hours from out of storage, dewing should not exists) |

#### (4) Power Blackout Compensation

- This Gateway does not have a battery circuit for power blackout recovery.
- If blackout or manual power off occurs for more than 30 msec, the monitoring data and the setting of each CELL (indoor unit), such as the operation mode or set point temperature, may disappear.
- This Gateway periodically writes the monitoring data of the CELLs to the non-volatile memory at every 24 hours. If the power supply is cut off, at the worst case, the monitoring data of 24 hours before that time will be stored. The stored settings are automatically recovered when this Gateway is restarted
- This Gateway does not store and recover the On/Off control settings. However, depending on the setting of the remote controller, indoor units will restart when the power supplies to the whole air-conditioner system resume to normal state.

#### (3) Appearance

- Outline drawing : Fig 4.1 on the following page
- : 260(W) x 200(H) x 79(D) mm - Outline dimensions : Black
- Color

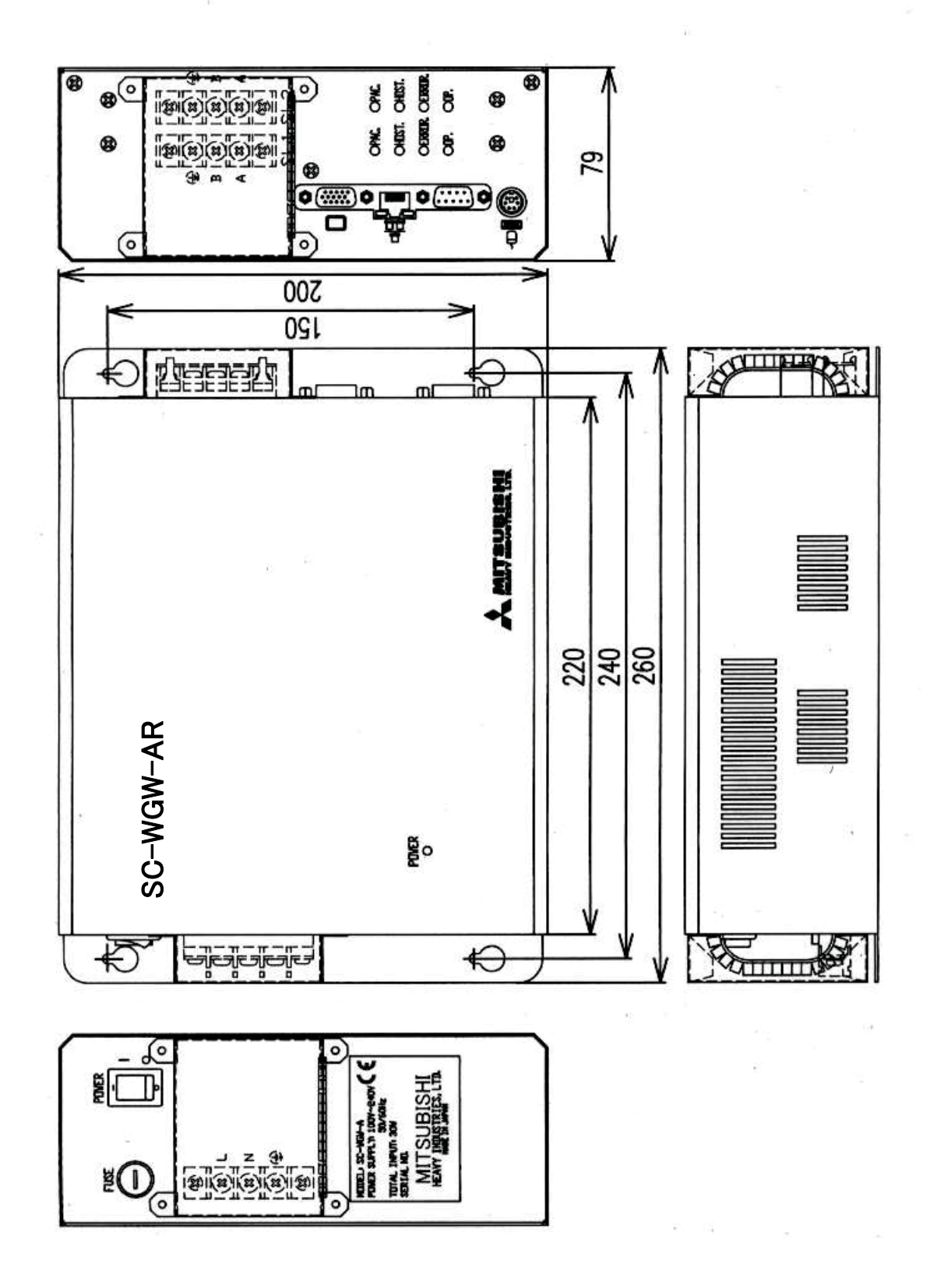

Fig. 4.1 Outline Drawing of SC-WGW-AR

# 5. INSTALLATION

# 5.1 INSTALLATION CONDITIONS

This Gateway SC-WGW-AR has a terminal block for the AC power supply on the outside surface of the casing.

For avoiding electrical shock injury, the SC-WGW-AR should be installed inside a cabinet with a lock

The direction of placement of this Gateway when installation should be such a way that the front panel is vertical and the lettering of the front panel is right direction because of air-cooling.

- The recommended service space surrouning this Gateway is as follows;
- Upper clearance : Minimum 30 mm
- Lower clearance : Minimum 30 mm
- Right side clearance : Minimum 50 mm (more than 200 mm is recommended)
- Left side clearance : Minimum 50 mm (more than 200 mm is recommended)

The side clearance is for wiring workspace.

# 5.2 WIRING

The Fig 5.2 shows the wiring of this Gateway. After wiring to the WEB Gateway, the terminal covers, which are included in this Gateway's product package, should be installed by screws as shown in the Fig 4.1. After wiring work finished, fix the terminal covers securely by the screws

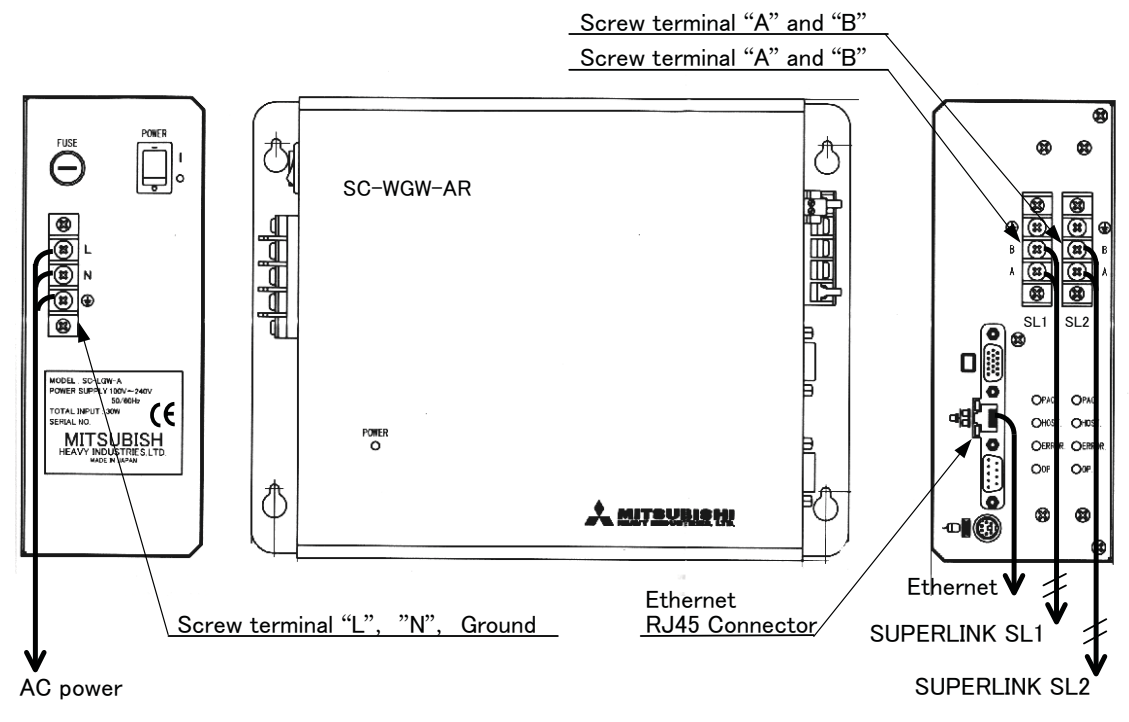

Fig. 5.1 SC-WGW-AR Wiring

#### 5.3 ETHERNET CABLE

This Gateway supports the Ethernet 10BASE-T or 100BASE-TX which are most popular among the standards of the Ethernet. In the case of only one PC is used for control and monitor, the PC and the Gateway can be connected directly by a cross Ethernet cable. The cross cable is a kind of Ethernet cable which connects two computers directly. In the case of using more than one PCs for control and monitor, an Ethernet HUB must be used. For both cases, the category 5 cable grade or higher must be used.

Materials for wiring the Ethernet, such as cables or HUBs, are not included this Gateway's product package. The type of the HUB may be ordinary office LAN use.

# 5.4 SUPERLINK CABLE

This Gateway supports the SUPERLINK control network. The recommended specifications of the cable for the SUPERLINK are shown as follows;

(1) Size of cable : 0.75 to 2.0 square mm

(2) Max length of wiring : 1000m/channel (loop wiring is not allowed)

(3) Cable materials :

| Twisted Vinyl Cabtyre Cable     | VCTF | $2 \operatorname{core}$ | 0.75 to 2.0 square mm |
|---------------------------------|------|-------------------------|-----------------------|
| Twisted Vinyl Cabtyre Cable     | VCT  | $2 \operatorname{core}$ | 0.75 to 2.0 square mm |
| Twisted Vinyl Cable for Control | CVV  | $2 \operatorname{core}$ | 0.75 to 2.0 square mm |

(4) For prevention of electromagnetic noise malfunctions, parallel wiring with the power line should be avoided.

# 6. WEB SERVER FUNCTIONS

The "WEB server functions" mean screen making functions of the Internet Explorer on the PCs which are connected with the SC-WGW-AR Gateway.

#### 6.1 LOGIN SCREEN

In order to login to the WEB server of this Gateway, input the following URL into the WEB browser, that is, the Internet Explorer on the control and monitor PC.

- WEB server URL: http://192.168.0.110/en/

The default IP address which is set at the shipment is 192.168.0.110. In case that the IP address has been changed, the new IP address should replace with the default IP address of 192.168.0.110.

This screen of the SC-WGW-AR Gateway is for user authentication. This Gateway defines the following three categories of user operation rights.

(1) Administrator User

(2) Control User

(3) Monitor User

The first category of the users has the all administration rights of the WEB server, control rights and monitor rights of the system. The second category of the users has the control and monitor rights of the system. The third category of the users has the monitor rights only. In other words, PCs for this Gateway system are categorized by the PC users of the above-mentioned categories.

The UserID and the Password can be changed in the Password change screen that will be mentioned later in this document. The default UserIDs and Passwords are set when factory shipment as follows:

| (1) Administrator User | (User ID : <b>Admin</b> , | Default Password:123456) |
|------------------------|---------------------------|--------------------------|
| (2) Control User       | (User ID :Controller,     | Default Password:123456) |
| (3) Monitor User       | (User ID : <b>User</b> ,  | Default Password:123456) |

In case that more than one WEB Gateways are linked by the Communication Configuration written in the clause 6.9 of this document, the name of the WEB Gateway which an operator now tries to log in is displayed at the center of this screen.

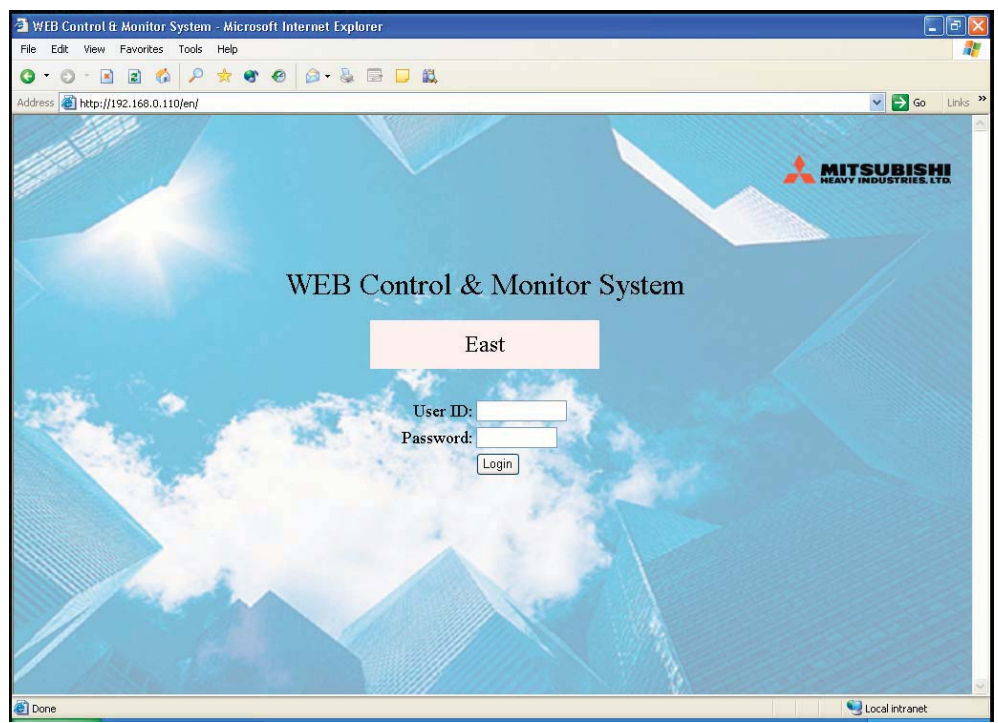

Fig. 6.1 LOGIN SCREEN

#### 6.2 OVERVIEW MONITOR SCREEN

This screen is for monitoring the overview of the whole PAC system on the one screen. The short names for the installation place, On/Off/OperationMode status icons, and Failure status icons of up to 96 CELLs are displayed as an array on this screen. The whole status information can be displayed without scroll manipulation if the Internet Explorer widow size is set to larger than 1024 by 768 pixels.

The length of the character string for the short name for a CELL is up to 16 characters. The character string indicates place of the CELL, for example, "**ROOM123**" or "**2F\_EAST**". The character string can be input on the PAC information configuration screen that will be explained later.

This Overview Monitor screen will appear immediately after the login, and supposed to be the home screen of the WEB server while the Gateway is running. This screen has the links to other screens of "Control Command screen", "System Stop screen" and "Configuration Menu screen". By clicking each screen link, each corresponding screen will appear. This Overview Monitor screen also indicates the System Off status by replacing the MITSUBISHI HEAVY Industries' logo by the System Stop status indication.

The Overview Monitor screen is refreshed automatically by the interval of the reload period that can be configured from 1 second to 60 seconds. Normally it takes less than 1 second to refresh the Overview Monitor screen. But, it may take several seconds to refresh the Overview Monitor screen depending on the Ethernet environment and other factors. When refreshing the screen, contents of the screen may blink because of the Internet Explorer's intrinsic characteristic.

This Gateway detects status changes of packaged air-conditioners by the SUPERLINK broadcast communication packets from indoor units. The Gateway inquires status change to every indoor unit at the 1-minute interval as a backup for a case that the Gateway fails to receive the status change broadcast. In a rare case, the status change of a CELL on the Overview Monitor screen might delay up to 1 minute.

In case that more than one WEB Gateways are linked by the Communication Configuration written in the clause 6.9 of this document, gateways are displayed like a tab menu. The user can switch the screen to the corresponding screen of another WEB Gateway by clicking the link name.

| 🖣 Overview Monitor - Mi     | crosoft Internet Explorer | li in the second second second second second second second second second second second second second second se |                      |                     |                    | . @ 🛛 |
|-----------------------------|---------------------------|----------------------------------------------------------------------------------------------------|----------------------|---------------------|--------------------|-------|
| File Edit View Favorites    | Tools Help                |                                                                                                    |                      |                     |                    |       |
|                             | ) 🔑 🌫 🕰 🔞 [               |                                                                                                    |                      |                     |                    |       |
| Address e http://192.168.0. | 110/en/statusall.php      | West                                                                                                    | Nor                  | th                  | South              | Links |
| Air con Control             | Sabadula Cant             | <u>11 C31</u>                                                                                                  | stem Stee /Release   | Configuratio        | Manu               |       |
| All-coll Collin of          | Schedule Colli            | <u></u>                                                                                                    | stelli Stop/Itelease | Comguran            |                    |       |
| SUPERLINK WEB GATEW.        | AY                        | Overview                                                                                                    | w Monitor Screen     |                     |                    |       |
| A Room 01                   | A Room 02                 | A Room 03                                                                                                    | A Room 04            | Room 05             | Room 06            | ^     |
| Room 07                     | Room 08                   | Room 09                                                                                                    | Room 10              | Room 11             | Room 12            |       |
| Room 13                     | Room 14                   | Room 15                                                                                                    | Room 16              |                     | Room 18            |       |
| Room 19                     | A Room 20                 | A Room 21                                                                                                    | A Room 22            | A Room 23           | A Room 24          |       |
| OR Room 25                  | Room 26                   | C Room 27                                                                                                    | :0: Room 28          | Room 29             | 8 Room 30          |       |
| 88 <u>Room 31</u>           | Room 32                   | Room 33                                                                                                    | Room 34              | Room 35             | Room 36            |       |
| <b>Room 37</b>              | <b>Room 38</b>            | <u>Room 39</u>                                                                                                 | <b>Room 40</b>       | M Room 41           | A Room 42          |       |
| Room 43                     | / Room 44                 | Room 45                                                                                                    | Room 46              | Room 47             | Room 48            |       |
| 88 Room 49                  | Room 50                   | Room 51                                                                                                    | Room 52              | Room 53             | Room 54            |       |
| Room 55                     | Room 56                   | <u>Room 57</u>                                                                                                 | <b>Room 58</b>       | Room 59             | <u>Room 60</u>     |       |
| Room 61                     | Room 62                   | Room 63                                                                                                    | Room 64              | Room 65             | Room 66            |       |
| Room 67                     | Room 68                   | 888 <u>Room 69</u>                                                                                             | <u>Room 70</u>       | 88 <u>Room 71</u>   | 86 <u>Room 72</u>  |       |
| Room 73                     | Room 74                   | Room 75                                                                                                    | Room 76              | <u>Room 77</u>      | (N) <u>Room 78</u> |       |
| <u>Room 79</u>              | <u>Room 80</u>            | Room 81                                                                                                    | Room 82              | Room 83             | <u>Room 84</u>     |       |
| <u>Room 85</u>              | Room 86                   | <u>Room 87</u>                                                                                                 | 22-                  | 22-                 | 22-                |       |
| 🚳 <u>Room 91</u>            | 86 <u>Room 92</u>         | Room 93                                                                                                    |                      | L!!! <u>Room 95</u> | Le Room 96         |       |
| 1                           | Auto 🔅 Heat               | 🗱 Cool 📑 Fan                                                                                                   | 💧 Dry 🔳 Off          |                     | Data               | ~     |
| Done                        |                           |                                                                                                    |                      |                     | S Local intranet   |       |

Fig. 6.2.1 OVERVIEW MONITOR SCREEN

In case that the Alerm buzzer setting is ON as described in the clause 6.8 COMMUNICATION CONFIGURATION SCREEN, the web browser will sound the alerm buzzer when a air-conditioner failure stop occurs. The volume of the buzzer is adjusted by the web browsing PC's volume setting. The content of the alerm buzzer will not be customized.

The alerm buzzer goes not only at the overview monitor screen, but also all other screens. While this buzzer is sounding, the MHI's logo on the upper right corner of the screen will be replaced by the red buzzer stop button. By clicking this button, all browser PC's buzzer will cease. However, this operation does not reset the failure mode of the actual air-conditioner. This alerm buzzer will be stoped by resetting failure stop by a remote controller or an option controller such as SLA2A.

| Inite   East   West   North   South     Address @ https://isc.isc.u.il/em/detauss/aphp   Viett   North   South     Address @ https://isc.isc.u.il/em/detauss/aphp   Viett   North   South     SUPPERLINK WEB GATEWAX   Schedule Control   System Stop/Release   Configuration Mems/     SUPPERLINK WEB GATEWAX   Overview Monitor Screen   Euszer SIOP     @ Room 01   @ Room 02   @ Room 03   @ Room 10   @ Room 12     @ Room 01   @ Room 02   @ Room 15   @ Room 10   @ Room 12     @ Room 01   @ Room 22   @ Room 23   @ Room 23   @ Room 24     @ Room 13   @ Room 26   @ Room 21   @ Room 23   @ Room 24     @ Room 31   @ Room 22   @ Room 33   @ Room 44   @ Room 44   @ Room 44     @ Room 31   @ Room 32   @ Room 44   @ Room 32   @ Room 44   @ Room 44     @ Room 31   @ Room 32   @ Room 44   @ Room 32   @ Room 44   @ Room 44   @ Room 44   @ Room 44   @ Room 44   @ Room 55   @ Room 44   @ Room 54   @ Room 55   @ Room 46   @ Room 77   @ Room 54   @ Room 76                                                                                                    | 🗿 Overview Monitor -    | Microsoft Inter     | net Explorer  |                                                                                                    |         |               |                |               |                |                   | - 7 🔀   |
|----------------------------------------------------------------------------------------------------|-------------------------|---------------------|---------------|----------------------------------------------------------------------------------------------------|---------|---------------|----------------|---------------|----------------|-------------------|---------|
| Address   Del balle   Vest   North   South     Address   Del balle/(1/92,168.0.110)(er)(statusal) a/p   Vest   North   South     Adr-con Control   Schedule Control   System Stop/Release   Configuration Memi     SUPERLINK WEB GATEWAY   Overview Monitor Screen     Marcon 01   A conn 02   Room 03   Room 10   Room 11   Room 12     Room 01   Room 02   Room 15   Room 10   Room 11   Room 12   Room 12     Room 13   Room 14   Room 15   Room 16   Room 17   Room 18   Room 24     Room 13   Room 14   Room 15   Room 22   Room 23   Room 24   Room 24     Room 13   Room 24   Room 33   Room 34   Room 35   Room 30   Room 34   Room 35   Room 36     Room 31   Room 32   Room 33   Room 34   Room 35   Room 34   Room 35   Room 34     Room 31   Room 44   Room 31   Room 35   Room 34   Room 35   Room 34   Room 35   Room 34   Room 35   Room 34   Room 35   Room 34   Room 35   Room 34                                                                                                    | File Edit View Favo     | rites Tools Help    | 0             |                                                                                                    |         |               |                |               |                |                   | 2       |
| Address @ http://192.1680.0.110/err/statusslaphp     East   North   South     Air-con Control   Schedule Control   System Stop/Release   Configuration Menu     SUPERLINK WEB GATEWAY   Overview Monitor Screen     Image: Stop of the state of the state                                                                                                    | <b>G · O · E</b>        | 🙆 🔎 📩               |               | ə - 🗞 🕞                                                                                                    |         |               |                |               |                |                   |         |
| East   West   North   Sutthem     Air-con Control   Schedule Control   System Stop/Release   Configuration Meru     SUPPERLINK WEB GATEWAY   Overview   Buzzer Stop/   Buzzer Stop/     SupperLink WEB GATEWAY   Room 02   Room 03   Room 04   Stopm 05   Stopm 06   Stopm 06   Stopm 07   Stopm 08   Room 10   Stopm 07   Stopm 08   Room 10   Stopm 11   Stopm 06   Stopm 12   Room 12   Room 11   Stopm 12   Room 12   Room 12   Room 12   Room 12   Room 12   Room 12   Room 12   Room 12   Room 12   Room 12   Room 12   Room 12   Room 12   Room 12   Room 12   Room 12   Room 12   Room 12   Room 12   Room 12   Room 12   Room 13   Room 13   Room 32   Room 33   Room 41   Room 42   Room 42   Room 42   Room 41   Room 42   Room 42   Room 42   Room 42   Room 42   Room 42   Room 42   Room 42   Room 42   Room 42   Room 42   Room 42   Room 42   Room 42   Room 42   Room 42   Room 42   Room 42   Room 42   Room 42   Room 42 <th>Address 🙆 http://192.16</th> <th>8.0.110/en/statusal</th> <th>l.php</th> <th></th> <th></th> <th></th> <th></th> <th></th> <th></th> <th>💌 🛃 Go</th> <th>Links »</th>                                                                                                    | Address 🙆 http://192.16 | 8.0.110/en/statusal | l.php         |                                                                                                    |         |               |                |               |                | 💌 🛃 Go            | Links » |
| Air-con Control   Schedule Control   Svatem Stor/Kelease   Configuration Memory     SUPPERLINK WEB GATEWAY   Overview Monitor Screen   Buzzer STOP     © Room 01   © Room 02   © Room 03   © Room 04   © Room 05   © Room 06     © Room 07   © Room 08   © Room 09   © Room 10   © Room 11   © Room 12     © Room 13   © Room 14   © Room 21   © Room 22   © Room 23   © Room 24     © Room 25   © Room 26   © Room 27   © Room 28   © Room 29   © Room 24     © Room 31   © Room 32   © Room 33   © Room 40   © Room 41   © Room 42     © Room 43   © Room 51   © Room 52   © Room 53   © Room 54   © Room 53   © Room 54     © Room 64   © Room 55   © Room 56   © Room 57   © Room 58   © Room 59   © Room 54     © Room 55   © Room 56   © Room 57   © Room 58   © Room 77   © Room 58   © Room 72     © Room 74   © Room 58   © Room 75   © Room 76   © Room 73   © Room 58   © Room 76     © Room 55   © Room 56   © Room 57 <th© 58<="" room="" th="">   © Room 77</th©>                                                                                                    | Eas                     | st                  |               | Wes                                                                                                    | it      |               | <u>Nort</u>    | <u>h</u>      |                | South             |         |
| SUPERLINK WEB GATEWAY   Overview Monitor Screen   Buzer Stop                                                                                                    | Air-con Control         | Se                  | hedule Cont   | col                                                                                                    | S       | /stem Stop/Re | lease          |               | Configuration  | on Menu           |         |
| M Room 01   M Room 02   M Room 03   M Room 04   S Room 05   S Room 06   S Room 06   S Room 06   S Room 07   S Room 08   S Room 09   S Room 10   S Room 11   S Room 12   S Room 12   S Room 13   S Room 14   S Room 15   S Room 16   Image: Room 17   S Room 18   R Room 12   M Room 12   M Room 12   M Room 12   M Room 12   M Room 12   M Room 12   M Room 12   M Room 12   M Room 12   M Room 12   M Room 12   M Room 12   M Room 12   M Room 12   M Room 12   M Room 12   M Room 12   M Room 12   M Room 12   M Room 13   M Room 12   M Room 23   M Room 24   M Room 23   M Room 24   M Room 23   M Room 24   M Room 23   M Room 24   M Room 23   M Room 24   M Room 23   M Room 30   M Room 30   M Room 32   M Room 30   M Room 34   M Room 35   M Room 44   M Room 34   M Room 44   M Room 45   M Room 45   M Room 44   M Room 55   M Room 53   M Room 54   M Room 55   M Room 54   M Room 55   M Room 54   M Room 66   M Room 72   M Room 72   M Room 72   M Room 72   M Room 72   M Room 72   M Room 72<                                                                                                    | SUPERLINK WEB GAT       | EWAY                |               |                                                                                                    | Overvie | w Monito      | or Screen      |               |                | Buzzer STC        | P       |
| Image: Room 07   Image: Room 08   Image: Room 09   Image: Room 10   Image: Room 11   Image: Room 12     Image: Room 13   Image: Room 14   Image: Room 15   Image: Room 16   Image: Room 17   Image: Room 18     Image: Room 19   Image: Room 20   Image: Room 21   Image: Room 22   Image: Room 23   Image: Room 24     Image: Room 25   Image: Room 26   Image: Room 32   Image: Room 32   Image: Room 32   Image: Room 32   Image: Room 32   Image: Room 32   Image: Room 33   Image: Room 34   Image: Room 35   Image: Room 36     Image: Room 31   Image: Room 32   Image: Room 33   Image: Room 34   Image: Room 35   Image: Room 36   Image: Room 36   Image: Room 36   Image: Room 36   Image: Room 36   Image: Room 37   Image: Room 37   Image: Room 37   Image: Room 37   Image: Room 37   Image: Room 37   Image: Room 37   Image: Room 37   Image: Room 37   Image: Room 37   Image: Room 37   Image: Room 38   Image: Room 58   Image: Room 58   Image: Room 58   Image: Room 70   Image: Room 72   Image: Room 72   Image: Room 72   Image: Room 72   Image: Room 72   Image: Room 72   Image: Room 72   Image: Room 72   Image: Room 72                                                                                                    | // <u>Room 01</u>       | A Re                | oom 02        |                                                                                                    | Room 03 |               | Room 04        | O Re          | om 05          | Room 06           | ~       |
| Room 13   Room 14   Room 15   Room 16   Room 17   Room 18     Room 19   Room 20   Room 21   Room 22   Room 23   Room 24     Room 25   So Room 26   Room 33   Room 34   Room 35   Room 30     Room 31   Room 32   Room 33   Room 44   Room 39   Room 40   Room 41   Room 42     Room 43   Room 44   So Room 51   Room 52   Room 53   Room 54   Room 53   Room 54     Room 49   Room 50   Room 57   Room 58   Room 53   Room 60   Room 72     Room 61   Room 62   Room 63   Room 70   Room 75   Room 70   Room 72     Room 73   Room 74   Room 75   Room 70   Room 77   Room 72     Room 73   Room 80   Room 75   Room 70   Room 77   Room 72     Room 79   Room 80   Room 81   Room 83   Room 72   Room 72     Room 74   Room 80   Room 75   Room 70   Room 77   Room 78     Room 79   Room 80   Room 81   Room 83   Room 90   Room 90 <t< td=""><td>Room 07</td><td>O Re</td><td>oom 08</td><td></td><td>Room 09</td><td>No.</td><td>Room 10</td><td>Rc Rc</td><td>om 11</td><td>88 Room 12</td><td></td></t<>                                                                                                    | Room 07                 | O Re                | oom 08        |                                                                                                    | Room 09 | No.           | Room 10        | Rc Rc         | om 11          | 88 Room 12        |         |
| Room 19   Room 20   Room 21   Room 22   Room 23   Room 24     Room 25   Room 26   Room 27   Room 28   Room 29   Room 30     Room 31   Room 32   Room 33   Room 34   Room 35   Room 36     Room 37   Room 38   Room 39   Room 40   Room 41   Room 42     Room 43   Room 44   Room 55   Room 53   Room 53   Room 54     Room 49   Room 50   Room 57   Room 58   Room 59   Room 60     Room 61   Room 62   Room 63   Room 70   Room 72   Room 72     Room 73   Room 88   Room 75   Room 70   Room 71   Room 72     Room 73   Room 80   Room 75   Room 70   Room 77   Room 78     Room 73   Room 80   Room 81   Room 82   Room 83   Room 84     Room 85   Room 86   Room 93   Room 91   Room 92   Room 91   Room 92   Room 93   Room 91   Room 92   Room 93   Room 91   Room 92   Room 93   Room 91   Room 91   Room 92   Room 91   Room 91   Room 91<                                                                                                    | Room 13                 | Re                  | oom 14        | #                                                                                                    | Room 15 | m             | Room 16        |               | om 17          | <b>Room 18</b>    |         |
| <sup>6</sup> Room 25 <sup>6</sup> Room 26 <sup>6</sup> Room 27 <sup>6</sup> Room 28 <sup>6</sup> Room 30 <sup>6</sup> Room 32 <sup>6</sup> Room 32 <sup>6</sup> Room 32 <sup>6</sup> Room 32 <sup>6</sup> Room 32 <sup>6</sup> Room 33 <sup>6</sup> Room 34 <sup>6</sup> Room 35 <sup>6</sup> Room 36 <sup>6</sup> Room 37 <sup>6</sup> Room 32 <sup>6</sup> Room 32 <sup>6</sup> Room 33 <sup>6</sup> Room 34 <sup>6</sup> Room 35 <sup>6</sup> Room 42 <sup>6</sup> Room 42 <sup>6</sup> Room 42 <sup>6</sup> Room 42 <sup>6</sup> Room 43 <sup>6</sup> Room 44 <sup>6</sup> Room 51 <sup>6</sup> Room 52 <sup>6</sup> Room 53 <sup>6</sup> Room 54 <sup>6</sup> Room 52 <sup>6</sup> Room 52 <sup>6</sup> Room 52 <sup>6</sup> Room 52 <sup>6</sup> Room 52 <sup>6</sup> Room 67 <sup>6</sup> Room 67 <sup>6</sup> Room 72 <sup>6</sup> Room 72 <sup>6</sup> Room 72 <sup>6</sup> Room 72 <sup>6</sup> Room 72 <sup>6</sup> Room 72 <sup>6</sup> Room 72 <sup>6</sup> Room 72 <sup>6</sup> Room 72 <sup>6</sup> Room 72                                                                                                    | Room 19                 | Re                  | <u>oom 20</u> |                                                                                                    | Room 21 | 1             | Room 22        | A Ro          | om 23          | A Room 24         |         |
| Image: Room 31   Image: Room 32   Image: Room 33   Image: Room 34   Image: Room 35   Image: Room 36     Image: Room 37   Image: Room 38   Image: Room 39   Image: Room 40   Image: Room 41   Image: Room 42     Image: Room 43   Image: Room 38   Image: Room 39   Image: Room 40   Image: Room 41   Image: Room 42     Image: Room 43   Image: Room 38   Image: Room 39   Image: Room 40   Image: Room 47   Image: Room 42     Image: Room 43   Image: Room 50   Image: Room 51   Image: Room 52   Image: Room 54   Image: Room 54     Image: Room 49   Image: Room 56   Image: Room 57   Image: Room 52   Image: Room 54   Image: Room 54     Image: Room 55   Image: Room 56   Image: Room 57   Image: Room 58   Image: Room 59   Image: Room 54     Image: Room 51   Image: Room 52   Image: Room 57   Image: Room 58   Image: Room 72   Image: Room 72   Image: Room 72     Image: Room 73   Image: Room 74   Image: Room 75   Image: Room 77   Image: Room 78   Image: Room 78   Image: Room 78   Image: Room 78   Image: Room 78   Image: Room 78   Image: Room 78   Image: Room 90   Image: Room 92   Ima                                                                                                    | Room 25                 | O Re                | 00m 26        |                                                                                                    | Room 27 | 0             | Room 28        | Re Re         | om 29          | 8 Room 30         |         |
| • Room 37       • Room 38       • Room 39       • Room 40       • Room 41       • Room 42         • Room 43       • Room 44       • Room 45       • Room 46       • Room 47       • Room 42         • Room 43       • Room 44       • Room 55       • Room 51       • Room 52       • Room 53       • Room 54         • Room 55       • Room 56       • Room 57       • Room 58       • Room 59       • Room 60         • Room 61       • Room 62       • Room 62       • Room 62       • Room 70       • Room 72       • Room 72         • Room 73       • Room 74       • Room 75       • Room 77       • Room 78         • Room 73       • Room 80       • Room 81       • Room 82       • Room 83       • Room 94       • Room 94       • Room 96       • Room 96                                                                                                    | 8 Room 31               | Re Re               | oom 32        |                                                                                                    | Room 33 | 111           | Room 34        | Re            | om 35          | Room 36           |         |
| Image: Room 43   Image: Room 44   Image: Room 45   Image: Room 46   Image: Room 47   Image: Room 48     Image: Room 49   Image: Room 50   Image: Room 51   Image: Room 52   Image: Room 53   Image: Room 54     Image: Room 55   Image: Room 56   Image: Room 57   Image: Room 58   Image: Room 59   Image: Room 60     Image: Room 61   Image: Room 62   Image: Room 63   Image: Room 64   Image: Room 75   Image: Room 70   Image: Room 72     Image: Room 73   Image: Room 74   Image: Room 75   Image: Room 76   Image: Room 78   Image: Room 78     Image: Room 79   Image: Room 80   Image: Room 81   Image: Room 82   Image: Room 83   Image: Room 90     Image: Room 91   Image: Room 92   Image: Room 93   Image: Room 92   Image: Room 92   Image: Room 94   Image: Room 95   Image: Room 96     Image: Mathematic Room 91   Image: Room 92   Image: Room 92   Image: Room 92   Image: Room 92   Image: Room 94   Image: Room 95   Image: Room 96   Image: Room 96   Image: Room 96   Image: Room 96   Image: Room 96   Image: Room 96   Image: Room 96   Image: Room 96   Image: Room 96   Image: Room 96   Image: Room                                                                                                    | Room 37                 | R                   | oom 38        |                                                                                                    | Room 39 |               | <u>Room 40</u> | A Ro          | om 41          | A Room 42         |         |
| Image: Room 49   Image: Room 50   Image: Room 51   Image: Room 52   Image: Room 53   Image: Room 54     Room 55   Image: Room 56   Room 57   Image: Room 58   Image: Room 59   Image: Room 60     Image: Room 61   Image: Room 62   Image: Room 63   Image: Room 64   Image: Room 55   Image: Room 66     Image: Room 67   Image: Room 68   Image: Room 69   Image: Room 70   Image: Room 72     Image: Room 73   Image: Room 74   Image: Room 75   Image: Room 76   Image: Room 78     Image: Room 79   Image: Room 80   Image: Room 81   Image: Room 82   Image: Room 84     Image: Room 79   Image: Room 77   Image: Room 77   Image: Room 78   Image: Room 78     Image: Room 79   Image: Room 86   Image: Room 87   Image: Room 82   Image: Room 84     Image: Room 91   Image: Room 92   Image: Room 93   Image: Room 94   Image: Room 95   Image: Room 96     Image: Room 91   Image: Room 92   Image: Room 92   Image: Room 92   Image: Room 92   Image: Room 94   Image: Room 95   Image: Room 96   Image: Room 96   Image: Room 96   Image: Room 96   Image: Room 96   Image: Room 96 <t< td=""><td>Room 43</td><td>R</td><td>oom 44</td><td><u>:0:</u></td><td>Room 45</td><td>:0:</td><td>Room 46</td><td>O Ro</td><td>om 47</td><td><u>Room 48</u></td><td></td></t<>                                                                                                    | Room 43                 | R                   | oom 44        | <u>:0:</u>                                                                                                    | Room 45 | :0:           | Room 46        | O Ro          | om 47          | <u>Room 48</u>    |         |
| Room 55   Room 56   Room 57   Room 58   Room 59   Room 60     Room 61   Room 62   Room 63   Room 64   Room 65   Room 66     Room 67   Room 68   Room 69   Room 70   Room 71   Room 72     Room 73   Room 74   Room 75   Room 76   Room 77   Room 78     Room 79   Room 80   Room 87   Room 82   Room 83   Room 94     Room 91   Room 92   Room 93   ??   Room 94   ??   Room 95   ??   Room 90     Auto   Room 92   Room 93   ??   Room 94   ??   Room 95   ??   Room 95   ??   Room 96                                                                                                    | 88 <u>Room 49</u>       | Re                  | oom 50        | THE PARTY OF THE PARTY OF THE P | Room 51 | ALC: NO       | <u>Room 52</u> | Re            | om 53          | Room 54           | =       |
| Image: Constraint of the constraint of the constraint | Room 55                 | R                   | <u>oom 56</u> |                                                                                                    | Room 57 |               | Room 58        | A Re          | om 59          | Room 60           |         |
| Image: Room 67   Image: Room 68   Image: Room 70   Image: Room 71   Image: Room 72     Image: Room 73   Image: Room 74   Image: Room 75   Image: Room 76   Image: Room 77   Image: Room 78     Image: Room 79   Image: Room 80   Image: Room 81   Image: Room 82   Image: Room 83   Image: Room 84     Image: Room 85   Image: Room 86   Image: Room 93   Image: Room 94   Image: Room 95   Image: Room 96     Image: Room 91   Image: Room 92   Image: Room 93   Image: Room 94   Image: Room 95   Image: Room 96     Image: Room 91   Image: Room 92   Image: Room 93   Image: Room 94   Image: Room 95   Image: Room 96     Image: Room 91   Image: Room 92   Image: Room 93   Image: Room 94   Image: Room 95   Image: Room 96     Image: Room 92   Image: Room 93   Image: Room 94   Image: Room 95   Image: Room 96   Image: Room 96     Image: Room 92   Image: Room 93   Image: Room 94   Image: Room 95   Image: Room 96   Image: Room 96   Image: Room 96   Image: Room 96   Image: Room 96   Image: Room 96   Image: Room 96   Image: Room 96   Image: Room 96   Image: Room 96   Image: Room 96   Ima                                                                                                    | A Room 61               | R                   | oom 62        |                                                                                                    | Room 63 | 1             | <u>Room 64</u> | O Ro          | om 65          | Room 66           |         |
| Room 73   Room 74   Room 75   Room 76   Room 77   Room 78     Room 79   Room 80   Room 81   Room 82   Room 83   Room 84     Room 85   Room 86   Room 97   Room 98   Room 99   Room 99     Room 91   Room 92   Room 93   ??   Room 94   ??   Room 95     Auto   Room 82   Room 93   Prote   Off   Failure   ?   No Data                                                                                                    | Room 67                 | O Ro                | oom 68        | New J                                                                                                    | Room 69 | No.           | Room 70        | Re Re         | om 71          | <u>Room 72</u>    |         |
|                                                                                                    | <u>Room 73</u>          | R                   | oom 74        | Ħ                                                                                                    | Room 75 | Ħ             | <u>Room 76</u> | A Ro          | om 77          | <u>Room 78</u>    |         |
| Sort     Room 86     Sort     Room 87     Sort     Room 88     Room 89     Room 90       Room 91     Room 92     Room 93     ??     Room 94     ??     Room 95     ??     Room 96       Auto     Heat     Cool     Fan     Dry     Off     Failure     ?     No Data       Done     Cool     Done     Cool intranet     Cool     Cool                                                                                                    | <u>Room 79</u>          | Re                  | <u>oom 80</u> |                                                                                                    | Room 81 |               | <u>Room 82</u> | Re            | om 83          | Room 84           |         |
| Image: Room 91     Image: Room 92     Image: Room 93     Image: Room 94     Image: Room 95     Image: Room 96       Image: Room 91     Image: Room 92     Image: Room 93     Image: Room 94     Image: Room 95     Image: Room 96       Image: Room 91     Image: Room 92     Image: Room 93     Image: Room 94     Image: Room 95     Image: Room 96       Image: Room 92     Image: Room 93     Image: Room 94     Image: Room 95     Image: Room 96       Image: Room 92     Image: Room 93     Image: Room 94     Image: Room 95     Image: Room 96       Image: Room 92     Image: Room 93     Image: Room 94     Image: Room 95     Image: Room 96       Image: Room 94     Image: Room 94     Image: Room 94     Image: Room 95     Image: Room 96       Image: Room 94     Image: Room 94     Image: Room 94     Image: Room 95     Image: Room 96       Image: Room 94     Image: Room 94     Image: Room 94     Image: Room 95     Image: Room 96       Image: Room 94     Image: Room 94     Image: Room 94     Image: Room 95     Image: Room 96       Image: Room 94     Image: Room 94     Image: Room 94     Image: Room 94     Image: Ro                                                                                                    | Room 85                 | O Re                | oom 86        |                                                                                                    | Room 87 | 0             | Room 88        | Re Re         | om 89          | Room 90           |         |
| Auto 🕺 Heat 🏙 Cool 🖼 Fan 🚺 Dry 🔳 Off 🤨 Failure ? No Data 🖉                                                                                                    | 888 <u>Room 91</u>      | Re Re               | oom 92        | THE REAL                                                                                                    | Room 93 | [?]?          | <u>Room 94</u> | ?? <u>R</u> c | om 95          | ?? <u>Room 96</u> | -       |
| 2 Done                                                                                                    |                         | Auto                | i Heat        | K Cool                                                                                                    | 📑 Fan   | Dry           | Off            | ! Failure     | ? <sub>№</sub> | Data              | ~       |
|                                                                                                    | Done                    |                     |               |                                                                                                    |         |               |                |               |                | Sucal intranet    |         |

Fig. 6.2.2 ALERM BUZZER STOP BUTTON

#### 6.3 INDIVIDUAL MONITOR SCREEN

This screen is for indicating the detail information on one of the CELLs by the pop up window in front of the above-mentioned Overview Monitor screen. The items of monitoring information are the place short name, the place description, the On/Off/Mode icon, the setpoint, the room temperature, the remocon lock/unlock status, the filter sign status, and the error code of the selected CELL.

By clicking a short place name for a CELL on the Overview Monitor screen, the corresponding Individual Monitor window will pop up in front of the Overview Monitor screen. If another Individual Monitor window is opened, it will pop up the same place on the screen, and consequently the previous Individual Monitor window will disappear.

Both the Individual Monitor window and the Overview Monitor screen automatically refresh themselves at the same interval set in the Communication Configuration screen. It may take several seconds to refresh an Individual Monitor window of a CELL depending on the network situation. Even in the case that a Failure status icon comes on behind the Individual Monitor window, the Failure icon does not move to the front of the Individual Monitor window. Therefore, if an Individual Monitor window is left opened for a long time, some part of the Overview Monitor screen loose a chance to notify changes of status for the packaged air-conditioners.

This Gateway detects status changes of packaged air-conditioners by the SUPERLINK broadcast communication packets from indoor units. The Gateway inquires status changes to every indoor unit at the 1 minute interval as a backup for a case that the Gateway fails to receive the status change broadcast. In a rare case, the status change of a CELL on the Individual Monitor screen might delay up to 1 minute.

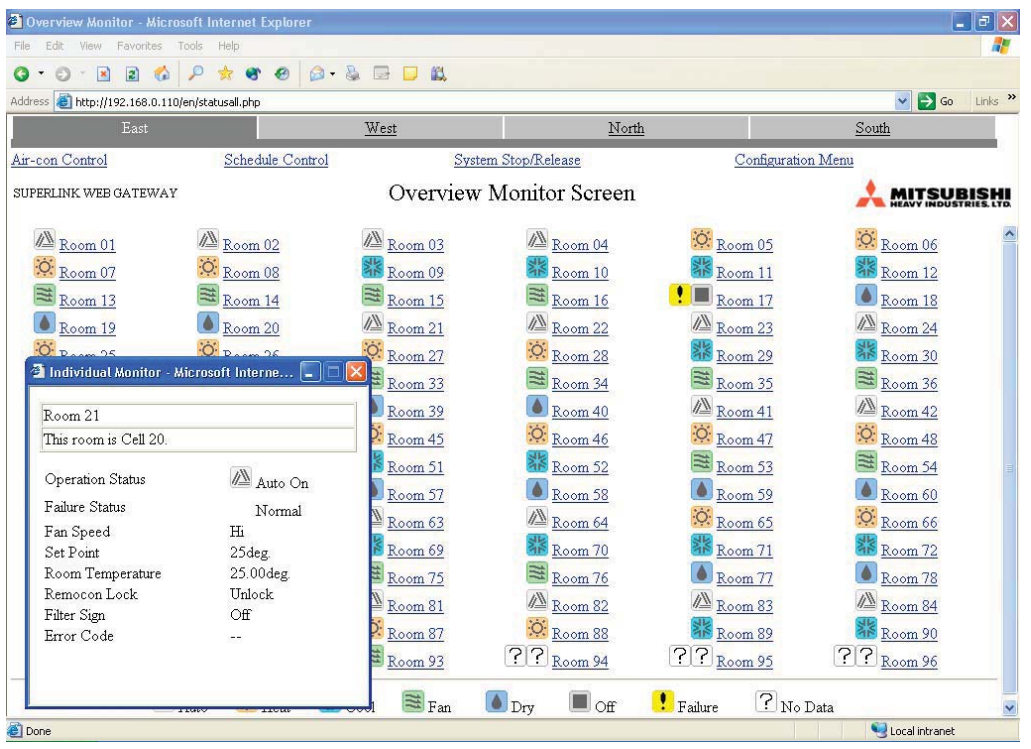

Fig. 6. INDIVIDUAL MONITOR SCREEN

#### 6.4 CONTROL COMMAND SCREEN

The Control Command screen is for control input operation to each CELL. This screen can be accessed by the Administrator User or the Controller User as mentioned above. The Monitor User can not access to this screen. By clicking the link name character string for this screen on the Overview Monitor screen, this Control Command screen will appear.

Normally it takes several seconds to compose the Control Command screen. But, it may take more time depending on the Ethernet network environment and other factors.

Each control item of each CELL has the pull-down menu in the Control Command screen. Selecting control values from the pull-down menu one by one, then clicking the "Send" button dispatches all the selected command values to the CELLs at once. When this screen is opened, the status value indicated in each pull-down menu is the current status for each CELL. However these status values are not updated during this Control Command screen is opened. That is, the status values will not be changed even if a Failure occurs.

As mentioned above, linked WEB Gateway names displayed like a tab menu on the first line of the screen.

| East West North South   ew Monitor Schedule Control Swstem Stop/Release Configuration Memu   LINK WEB GATEWAY Control Command Screen Methods Filter Sign Failure   Air-con Name On/Off Mode Fan Speed Set Point Remoon Lock Filter Sign Failure   ALL V V V V V V V   Room 01 On Auto V Hi V 25 V Unlock V Off V   Room 02 Off Auto V Hi V 25 V Unlock V Off V   Room 03 On V Auto V Hi V 25 V Unlock V Off V   Room 04 On V Heat V Hi V 25 V Unlock V Off V   Room 05 On V Heat V Hi V 25 V Unlock V Off V   Room 06 On V Heat V Hi V 25 V Unlock V Off V   Room 08 On V Heat V Hi V 25 V Unlock V Off V   Room 09 On V Cool V Hi V 25 V Unlock V Off V   Room 01 On V Cool V Hi V 25 V Unlock V Off                                                                                                    | Links | ≚ 🔁 Go  |                  |              |                 |              |           | accontrol.php | http://192.168.0.110/en/p |
|----------------------------------------------------------------------------------------------------|-------|---------|------------------|--------------|-----------------|--------------|-----------|---------------|---------------------------|
| iew Monitor Schedule Control System Stop/Release Configuration Mem   LINK WEB GATEWAY Control Command Screen Filter Sign Failure   Air con Name On/Off Mode Fan Speed Set Point Remoon Lock Filter Sign Failure   ALL Image: State of the state of the s                                                                                                    |       | South   |                  | North        |                 | <u>st</u>    | We        |               |                           |
| Air-con Name   On/Off   Mode   Fan Speed   Set Point   Remocn Lock   Filter Sign   Failure     ALL   Image: Control Command Screen   Image: Control Command Screen   Image: Control Command Screen   Image: Control Command Screen   Image: Control Command Screen     ALL   Image: Control Command Screen   Image: Control Command Screen   Image: Control Command Screen   Image: Control Command Screen     ALL   Image: Control Control Cont                                                                                                    |       | nu      | Configuration Me | 1            | em Stop/Release | Syst         | Control   | Schedule      | riew Monitor              |
| Air-con Name On/Off Mode Fan Speed Set Point Remoton Lock Filter Sign Failure   ALL Image: Constraint of the state of the state of |       |         |                  | reen         | mmand Se        | Control Con  |           |               | RLINK WEB GATEWAY         |
| ALL $\checkmark$ $\checkmark$ $\checkmark$ $\checkmark$ $\checkmark$ $\checkmark$ Room 01On $\checkmark$ Auto $\checkmark$ Hi $\checkmark$ 25 $\checkmark$ Unlock $\checkmark$ Off $\checkmark$ Room 02OnAuto $\checkmark$ Hi $\checkmark$ 25 $\checkmark$ Unlock $\checkmark$ Off $\checkmark$ Room 03On $\checkmark$ Auto $\checkmark$ Hi $\checkmark$ 25 $\checkmark$ Unlock $\checkmark$ Off $\checkmark$ Room 04On $\checkmark$ Auto $\checkmark$ Hi $\checkmark$ 25 $\checkmark$ Unlock $\checkmark$ Off $\checkmark$ Room 05On $\checkmark$ Heat $\checkmark$ Hi $\checkmark$ 25 $\checkmark$ Unlock $\checkmark$ Off $\checkmark$ Room 06On $\checkmark$ Heat $\checkmark$ Hi $\checkmark$ 25 $\checkmark$ Unlock $\checkmark$ Off $\checkmark$ Room 07On $\checkmark$ Heat $\checkmark$ Hi $\checkmark$ 25 $\checkmark$ Unlock $\checkmark$ Off $\checkmark$ Room 08On $\checkmark$ Heat $\checkmark$ Hi $\checkmark$ 25 $\checkmark$ Unlock $\checkmark$ Off $\checkmark$ Room 10On $\checkmark$ Cool $\checkmark$ Hi $\checkmark$ 25 $\checkmark$ Unlock $\checkmark$ Off $\checkmark$ Room 11On $\checkmark$ Cool $\checkmark$ Hi $\checkmark$ 25 $\checkmark$ Unlock $\checkmark$ Off $\checkmark$                                                                                                    |       | Failure | Filter Sign      | Remocon Lock | Set Point       | Fan Speed    | Mode      | On/Off        | Air-con Name              |
| Room 01   On v   Auto v   Hi v   25 v   Unlock v   Off v     Room 02   On Off Off Off Off Off Off Off Off Off O                                                                                                    | ^     |         | ~                |              | ~               | ~            | ~         | ~             | ALL                       |
| Room 02   Off   Auto   Hi   25   Unlock   Off     Room 03   On   Auto   Hi   25   Unlock   Off   Off     Room 04   On   Auto   Hi   25   Unlock   Off   Off     Room 04   On   Auto   Hi   25   Unlock   Off   Off     Room 05   On   Heat   Hi   25   Unlock   Off   Off     Room 06   On   Heat   Hi   25   Unlock   Off   Off     Room 06   On   Heat   Hi   25   Unlock   Off   Off     Room 07   On   Heat   Hi   25   Unlock   Off   Off     Room 08   On   Heat   Hi   25   Unlock   Off   Off     Room 10   On   Cool    Hi   25   Unlock   Off   Off     Room 11   On   Cool    Hi   25   Unlock   Off   Off     Room 12   On   Cool    Hi   25   <                                                                                                    |       |         | Off 🗸            | Unlock 🗸     | 25 🛩            | Hi 💌         | Auto 🛩    | On 🛩          | Room 01                   |
| Room 03     On     Auto     Hi     25     Unlock     Off     Off       Room 04     On     Auto     Hi     25     Unlock     Off     Off <td< td=""><td>-</td><td></td><td>Off 💌</td><td>Unlock 💌</td><td>25 🛩</td><td>Hi 💌</td><td>Auto 🛩</td><td>On</td><td>Room 02</td></td<>                                                                                                    | -     |         | Off 💌            | Unlock 💌     | 25 🛩            | Hi 💌         | Auto 🛩    | On            | Room 02                   |
| Room 04   On v   Auto v   Hi v   25 v   Unlock v   Off v     Room 05   On v   Heat v   Hi v   25 v   Unlock v   Off v     Room 06   On v   Heat v   Hi v   25 v   Unlock v   Off v     Room 06   On v   Heat v   Hi v   25 v   Unlock v   Off v     Room 07   On v   Heat v   Hi v   25 v   Unlock v   Off v     Room 08   On v   Heat v   Hi v   25 v   Unlock v   Off v     Room 10   On v   Cool v   Hi v   25 v   Unlock v   Off v     Room 11   On v   Cool v   Hi v   25 v   Unlock v   Off v     Room 12   On v   Cool v   Hi v   25 v   Unlock v   Off v                                                                                                    |       |         | Off 💌            | Unlock 🛩     | 25 🛰            | Hi 🗸         | Auto 🛩    | On 🗸          | Room 03                   |
| Room 05     On ×     Heat ×     Hi ×     25 ×     Unlock ×     Off ×       Room 06     On ×     Heat ×     Hi ×     25 ×     Unlock ×     Off ×       Room 07     On ×     Heat ×     Hi ×     25 ×     Unlock ×     Off ×       Room 08     On ×     Heat ×     Hi ×     25 ×     Unlock ×     Off ×       Room 09     On ×     Cool ×     Hi ×     25 ×     Unlock ×     Off ×       Room 10     On ×     Cool ×     Hi ×     25 ×     Unlock ×     Off ×       Room 11     On ×     Cool ×     Hi ×     25 ×     Unlock ×     Off ×                                                                                                    |       |         | Off 🔽            | Unlock 💌     | 25 💌            | Hi 💌         | Auto 💌    | On 🕶          | Room 04                   |
| Room 06     On v     Heat v     Hi v     25 v     Unlock v     Off v       Room 07     On v     Heat v     Hi v     25 v     Unlock v     Off v       Room 08     On v     Heat v     Hi v     25 v     Unlock v     Off v       Room 09     On v     Cool v     Hi v     25 v     Unlock v     Off v       Room 10     On v     Cool v     Hi v     25 v     Unlock v     Off v       Room 11     On v     Cool v     Hi v     25 v     Unlock v     Off v                                                                                                    |       |         | Off 🖌            | Unlock 🛩     | 25 🛩            | Hi 🗸         | Heat 🛩    | On 🗸          | Room 05                   |
| Room 07     On v     Heat v     Hi v     25 v     Unlock v     Off v       Room 08     On v     Heat v     Hi v     25 v     Unlock v     Off v       Room 09     On v     Cool v     Hi v     25 v     Unlock v     Off v       Room 10     On v     Cool v     Hi v     25 v     Unlock v     Off v       Room 11     On v     Cool v     Hi v     25 v     Unlock v     Off v       Room 12     On v     Cool v     Hi v     25 v     Unlock v     Off v                                                                                                    |       |         | Off 🔽            | Unlock 💌     | 25 💌            | Hi 💌         | Heat 💌    | On 💌          | Room 06                   |
| Room 08     On v     Heat v     Hi v     25 v     Unlock v     Off v       Room 09     On v     Cool v     Hi v     25 v     Unlock v     Off v       Room 10     On v     Cool v     Hi v     25 v     Unlock v     Off v       Room 11     On v     Cool v     Hi v     25 v     Unlock v     Off v                                                                                                    |       |         | Off 🖌            | Unlock 🛩     | 25 🕶            | Hi 🗸         | Heat 🛩    | On 🛩          | Room 07                   |
| Room 09     On     Cool     Hi     25     Unlock     Off        Room 10     On     Cool     Hi     25     Unlock     Off        Room 11     On     Cool     Hi     25     Unlock     Off        Room 12     On     Cool     Hi     25     Unlock     Off                                                                                                    |       |         | Off 🔽            | Unlock 💌     | 25 💌            | Hi 💌         | Heat 💌    | On 💌          | Room 08                   |
| Room 10     On v     Cool v     Hi v     25 v     Unlock v     Off v       Room 11     On v     Cool v     Hi v     25 v     Unlock v     Off v       Room 12     On v     Cool v     Hi v     25 v     Unlock v     Off v                                                                                                    |       |         | Off 🗸            | Unlock 🕶     | 25 🕶            | Hi 💌         | Cool 🛩    | On 🛩          | Room 09                   |
| Room 11     On v     Cool v     Hi v     25 v     Unlock v     Off v       Room 12     On v     Cool v     Hi v     25 v     Unlock v     Off v                                                                                                    |       |         | Off 💌            | Unlock 💌     | 25 💌            | Hi 💌         | Cool 💌    | On 💌          | Room 10                   |
| Room 12 On v Cool v Hi v 25 v Unlock v Off v                                                                                                    |       |         | Off 💌            | Unlock 🛩     | 25 🛩            | Hi 🐱         | Cool 🛩    | On 🛩          | Room 11                   |
|                                                                                                    |       |         | Off 💌            | Unlock 💌     | 25 💌            | Hi 💌         | Cool 💌    | On 🛩          | Room 12                   |
| Room 13     On v     Fan v     Hi v     25 v     Unlock v     Off     v                                                                                                    | ~     |         | Off 🗸            | Unlock 🛩     | 25 🛩            | Hi 🛩         | Fan 🛩     | On 🛩          | Room 13                   |
| This screen is not refreshed automatically                                                                                                    |       |         |                  | utomatically | efreshed a      | en is not re | This scre |               |                           |

Fig. 6.4 CONTROL COMMAND SCREEN

#### 6.5 SYSTEM STOP SCREEN

The System stop screen is for controlling the System Stop/Release function of this Gateway. The Administrator and the Controller User can access to this screen. By clicking the System Stop/Release button, the Gateway automatically sends the Off commands and the Remocon Lock commands to all the CELL at once. Consequently, all the indoor units under this Gateway immediately stop and set as the Remocon Lock mode. By clicking the Release button on this screen, all the indoor units are released to resume the Remocon Unlock mode.

In case that the optional SUPERLINK controller such as SLA-1 or SLA-2A is also connected, the above mentioned Remocon Lock command will be overridden by the optional SUPERLINK controller's remocon lock/unlock setting. Therefore, this System Stop/Release function is not recommended to use with optional controllers.

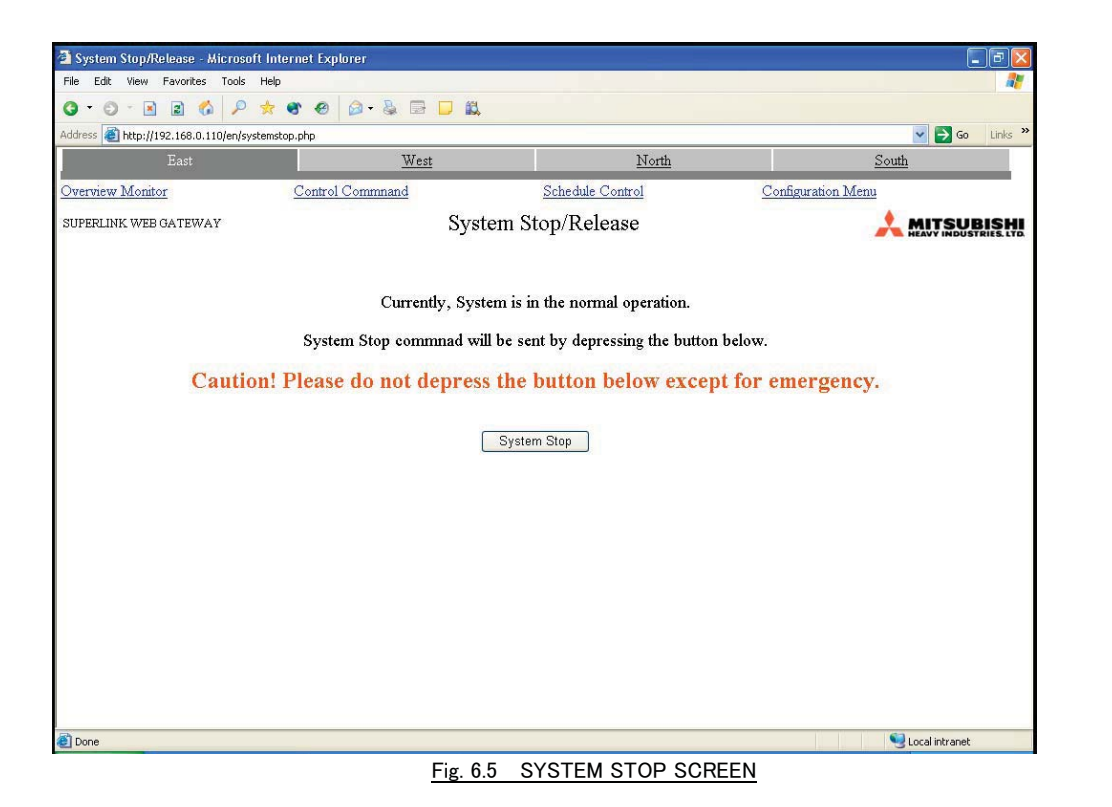

#### 6.6 PAC CONFIGURATION SCREEN

This screen is for setting the place name and the short place name for each CELL. This screen can be reached from the Configuration menu screen which is linked from the Overview monitor screen. Only the Administrator User is able to access to this screen.

This screen shows the table of the CELL number, the SUPERLINK channel number, the SUPERLINK address of the indoor unit, the input box for the place name, and the input box for the short place name for the CELL. The Administrator can input a character string such as "ROOM123 on the **5th Floor**" for the place name of the CELL, and also "ROOM123" the short place name. These names are automatically copied to the PACinfo.csv file for the PAC configuration file Upload/Download function.

| areas intep.//15 | 2.168.0.110/en/pacconfig.p | hp               |                    |                       | 🖌 🄁 Go             | Links " |
|------------------|----------------------------|------------------|--------------------|-----------------------|--------------------|---------|
|                  |                            | West             |                    | North                 | South              |         |
| verview Monitor  | Control (                  | Commnand S       | chedule Control Sy | stem Stop/Release     | Configuration Menu |         |
| JPERLINK WEB G   | ATEWAY                     | Air              | -con Cell Configur | ation                 |                    |         |
| SL Sys No.       | SL Address                 | Air-con Cell No. | Air-con Cell Name  | Description           |                    |         |
| S1               | U00                        | C00 💌            | Room 01            | This room is Cell OO. |                    | ^       |
| S1               | U01                        | C01 💌            | Room 02            | This room is Cell 01. |                    |         |
| S1               | U02                        | C02 💌            | Room 03            | This room is Cell 02. |                    |         |
| S1               | U03                        | C03 💌            | Room 04            | This room is Cell 03. |                    |         |
| S1               | U04                        | C04 💌            | Room 05            | This room is Cell 04. |                    |         |
| S1               | U05                        | C05 🔽            | Room 06            | This room is Cell 05. |                    |         |
| S1               | U06                        | C06 💌            | Room 07            | This room is Cell 06. |                    |         |
| S1               | U07                        | C07 🔽            | Room 08            | This room is Cell 07. |                    |         |
| S1               | U08                        | C08 💌            | Room 09            | This room is Cell 08. |                    |         |
| S1               | U09                        | C09 🔽            | Room 10            | This room is Cell 09. |                    |         |
| S1               | U10                        | C10 💌            | Room 11            | This room is Cell 10. |                    |         |
| S1               | U11                        | C11 💌            | Room 12            | This room is Cell 11. |                    |         |
| S1               | U12                        | C12 💌            | Room 13            | This room is Cell 12. |                    |         |
| S1               | U13                        | C13 💌            | Room 14            | This room is Cell 13. |                    |         |
| S1               | U14                        | C14 💌            | Room 15            | This room is Cell 14. |                    |         |

Fig. 6.6 PAC CONFIGURATION SCREEN

# 6.7 CONFIG FILE TRANSFER SCREEN

This screen controls upload and download of the "PACinfo.csv" file which is a configuration file for the CELLs for packaged air-conditioners. The file is the list of CELL definitions, that is the comma separated values of the CELL numbers, the SUPERLINK channels, and the indoor unit numbers, the place names, and the short place names.

| Air-con Cell Configuration File Upload - Micros | oft Internet Explorer     |                     |                    | - 7 🛛      |
|-------------------------------------------------|---------------------------|---------------------|--------------------|------------|
| le Edit View Favorites Tools Help               |                           |                     |                    |            |
| ) • • • • • • • • • •                           | ۵- 🌡 🗖 🗖 🛍                |                     |                    |            |
| dress a http://192.168.0.110/en/upload.php      |                           |                     | ✓ ⇒                | 50 Links » |
| East                                            | West                      | North               | South              |            |
| verview Monitor Control Comman                  | d <u>Schedule Control</u> | System Stop/Release | Configuration Menu |            |
| UPERLINK WEB GATEWAY                            | Air-con Cell Configur     | ation File Upload   |                    |            |
|                                                 |                           |                     |                    |            |
|                                                 |                           |                     |                    |            |
|                                                 |                           |                     |                    |            |
| Air-con Cell Configurat                         | ion File :                |                     | Browse             |            |
|                                                 |                           |                     |                    |            |
|                                                 | Upload                    |                     |                    |            |
|                                                 |                           |                     |                    |            |
|                                                 |                           |                     |                    |            |
|                                                 |                           |                     |                    |            |
|                                                 |                           |                     |                    |            |
|                                                 |                           |                     |                    |            |
|                                                 |                           |                     |                    |            |
|                                                 |                           |                     |                    |            |
|                                                 |                           |                     |                    |            |
|                                                 |                           |                     |                    |            |
|                                                 |                           |                     |                    |            |
|                                                 |                           |                     |                    |            |
|                                                 |                           |                     | <b>a</b>           |            |

# 6.8 COMMUNICATION CONFIGURATION SCREEN

This screen configures the interval time of the WEB browser's screen refresh rate. Only the Administrator User can access to this screen. The refresh interval time can be set from 1 second to 60 seconds. At the factory shipment, the interval has been set to 10 seconds.

The IP address and subnet mask of this gateway can be changed from this screen. The gateway will be automatically rebooted if IP address and subnet mask have been changed. There is "Buzzer ON" check box in this screen. By checking this box, web browser PC(s) sound(s) the Alarm buzzer when an air-conditioner's failure stop occurs.

| Communication/Buzzer Configuration - Microsof            | : Internet Explorer                          | =                             |                    |
|----------------------------------------------------------|----------------------------------------------|-------------------------------|--------------------|
| File Edit View Favorites Tools Help                      |                                              |                               |                    |
| G • 🔊 • 🖹 🖹 🟠 🔑 🔶 🙆                                      | I + 🌡 🗟 🗖 🛍                                  |                               |                    |
| Address ahttp://192.168.0.110/en/communicationconfig.php | 22224                                        |                               | Go Links *         |
| East                                                     | West                                         | North                         | South              |
| Overview Monitor Control Command                         | Schedule Control                             | System Stop/Release           | Configuration Menu |
| SUPERLINK WEB GATEWAY                                    | Communication/Bu                             | zzer Configuration            |                    |
|                                                          | Screen Refresh Interval (sec<br>Buzzer ON    | ) 10 (1 - 60)                 |                    |
|                                                          | IP Address<br>Subnet Mask<br>Default Gateway | 192.168.0.110   255.255.255.0 |                    |
|                                                          | Set                                          |                               |                    |
|                                                          |                                              |                               |                    |
| Done                                                     |                                              |                               | Local intranet     |

#### 6.9 LINK CONFIGURATION SCREEN

This screen configures the linkage with other WEB Gateways. Only the Administrator User can access to this screen. In case that more than one WEB Gateways are linked each other, the Link Names for other Gateways should be input in this screen. The IP addresses of the linked WEB Gateways also have to be registered in the IP Address input columns of this screen.

The position of a input column determines the position of the Linked Name Tab on top of other screens. By clicking a Link Name Tab, the current screeen will be switched to the corresponding screen of the other linked WEB Gateway.

This WEB Gateway recognizes the input name as its own Link Name when the input IP address matches its own IP address. Then its own Link Name Tab is displayed with dark gray.

| Link Configuration - Microsoft International Configuration - Microsoft International Configuration - Microsoft International Configuration - Microsoft International Configuration - Microsoft International Configuration - Microsoft International Configuration - Microsoft International Configuration - Microsoft International Configuration - Microsoft Internation - Microsoft Internation - Microsoft Internation - Microsoft Internation - Microsoft Internation - Microsoft International Configuration - Microsoft International Configuration - Microsoft International Configuration - Microsoft International Configuration - Microsoft International Configuration - Microsoft International Configurational Configurationa | net Explorer            |                         |                    |
|----------------------------------------------------------------------------------------------------|-------------------------|-------------------------|--------------------|
| File Edit View Favorites Tools Help                                                                                                    |                         |                         | 27                 |
| <b>9 • 9 • 1</b> 🗈 🐔 🔎 🛧                                                                                                    | 🐮 🥹 🍙 - ዿ 🕞 🗾 🎎         |                         |                    |
| Address 🗃 http://192.168.0.110/en/linkgwconl                                                                                                    | Fig.php                 |                         | So Links 🎽         |
| East                                                                                                    | West                    | North                   | South              |
| Overview Monitor Control                                                                                                    | Commnand Schedule Contr | rol System Stop/Release | Configuration Menu |
| SUPERLINK WEB GATEWAY                                                                                                    | Link Co                 | onfiguration            |                    |
| Link Name 1                                                                                                    | Link Name 2             | Link Name 3             | Link Name 4        |
| East                                                                                                    | West                    | North                   | South              |
| IP Address                                                                                                    | IP Address              | IP Address              | IP Address         |
| 192.168.0.110                                                                                                    | 192.168.0.111           | 192.168.0.112           | 192.168.0.113      |
|                                                                                                    |                         |                         |                    |
| a Done                                                                                                    |                         |                         | 🜍 l ocal intranet  |
|                                                                                                    |                         |                         | Gutternautt        |

Fig. 6.9 LINK CONFIGURATION SCREEN

# 6.10 SECURITY CONFIGURATION SCREEN

This is the screen in which the IP address filtering can be set. This screen can be accessed only by the Administrator User. By input one or more IP addresses to the input dialog box of this screen, the only PCs with this IP address can become the WEB browser for this Gateway.

In the default state, none of the IP addresses have been set in this screen. This means the IP address filter has not been set, that is, any PC with any IP address can become a WEB browser of this Gateway.

| -                            |                             |                  |                     |                    |
|------------------------------|-----------------------------|------------------|---------------------|--------------------|
| Security Configuration -     | Microsoft Internet Explorer |                  |                     |                    |
|                              |                             |                  |                     |                    |
|                              |                             | ¥ 🖾 🖵 🙀          |                     |                    |
| Address Thttp://142.168.0.11 | u/en/securicyconing.pnp     | West             | Marth               | South              |
| Last                         | G + 1G - 1                  |                  | <u>140111</u>       | <u>Bodun</u>       |
| Overview Monitor             | Control Command             | Schedule Control | System Stop/Release | Configuration Menu |
| SUPERLINK WEB GATEWAY        |                             | Security Conf    | iguration           |                    |
|                              |                             |                  |                     |                    |
|                              |                             |                  |                     |                    |
|                              |                             |                  |                     |                    |
|                              |                             | Pass IP Addr     | ess                 |                    |
|                              |                             | 192.168.0.100    |                     |                    |
|                              |                             | 192.168.0.101    |                     |                    |
|                              |                             |                  |                     |                    |
|                              |                             |                  |                     |                    |
|                              |                             |                  |                     |                    |
|                              |                             |                  |                     |                    |
|                              |                             |                  |                     |                    |
|                              |                             |                  |                     |                    |
|                              |                             |                  |                     |                    |
|                              |                             |                  |                     |                    |
|                              |                             |                  |                     |                    |
|                              |                             |                  |                     |                    |
|                              |                             | Set              |                     |                    |
|                              |                             |                  |                     |                    |
| Done                         |                             |                  |                     | Succal intranet    |

Fig. 6.10 SECURITY CONFIGURATION SCREEN

# 6.11 PASSWORD CHANGE SCREEN

This screen is for change the passwords for login to this Gateway. The Administrator can access to this screen by the separated secret URL. There is no WEB link from any above-mentioned screen to this secret screen.

| 3                                                                             |                          |                     |                    |
|-------------------------------------------------------------------------------|--------------------------|---------------------|--------------------|
| Authentication Configuration - Microso<br>File Edit View Eavorites Tools Help | ort internet Explorer    |                     |                    |
|                                                                               |                          |                     |                    |
|                                                                               |                          |                     |                    |
| Address Http://192.168.0.110/en/passwordcom                                   | irig.php                 |                     |                    |
| East                                                                          | west                     | IN orth             | South              |
| Overview Monitor Control C                                                    | ommnand Schedule Control | System Stop/Release | Configuration Menu |
| SUPERLINK WEB GATEWAY                                                         | Authentication           | Configuration       |                    |
|                                                                               |                          |                     |                    |
|                                                                               |                          |                     |                    |
|                                                                               |                          |                     |                    |
|                                                                               |                          |                     |                    |
|                                                                               | User Name Password       | Autheticaion        |                    |
|                                                                               | Admin                    | Administrator 💌     |                    |
|                                                                               | Controller               | Controller 🖌        |                    |
|                                                                               | User                     | User 💌              |                    |
|                                                                               |                          | Administrator       |                    |
|                                                                               |                          | User                |                    |
|                                                                               | Set                      |                     |                    |
|                                                                               |                          |                     |                    |
|                                                                               |                          |                     |                    |
|                                                                               |                          |                     |                    |
|                                                                               |                          |                     |                    |
|                                                                               |                          |                     |                    |
|                                                                               |                          |                     |                    |
|                                                                               |                          |                     |                    |
|                                                                               |                          |                     |                    |
|                                                                               |                          |                     |                    |
| E Done                                                                        |                          |                     | Scal intranet      |

Fig. 6.11 PASSWORD CHANGE SCREEN

#### 6.12 CALENDAR CONFIGURATION SCREEN

This screen is for setting yearly calendar of this WEB Gateway. This screen can be reached from the Configuration Menu screen. Only the Administrator User can get into this screen.

At first, the current month's calendar will appear. The calendar of a specific month will appear by selecting a month from the "Select Month" pull-down menu. Time for composing the screen will depend on the network environment and other factors. The Administrator can set each day as "Weekday", "Holiday", "Special 1" or "Special 2".

For a "Weekday", the daily operation schedule corresponding day of the week will be related to the date of this yearly calendar. For a "Holiday", a "Special 1" or a "Special 2", the corresponding daily operation schedule will be related to the date. After editing a specific month, the setting will be stored by clicking "Set" button. In case that the "Undo" button clicked before clicking "Set", edited contents will disappear.

This Gateway has only one yearly calendar which is common to all CELLs. The setting for this yearly calendar will be memorized even in the case of power-off. This yearly calendar does not distinguish the year, therefore, the setting can be used in the following years.

In case that more than one WEB Gateways are linked, this yearly calendar should be set for each Gateway. By clicking the linked Gateway name on the first line of the screen, the corresponding yearly calendar will appear.

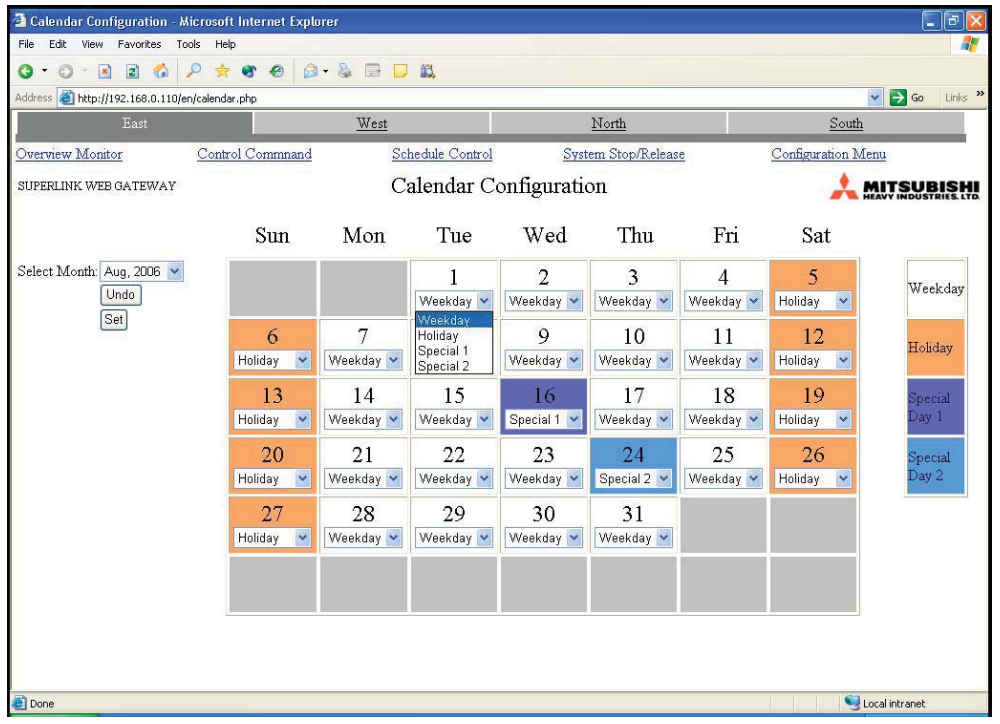

Fig. 6.12 CALENDAR CONFIGURATION SCREEN

# 6.13 MASTER SCHEDULE CONFIGURATION SCREEN

This screen is for setting the "Master Schedule" of each CELL. A "Master Schedule" is the name of the daily operation schedule which is mentioned in the previous page. This screen can be reached from the Configuration Menu screen. Only the Administrator User can get into this screen.

A "Master Schedule" is a default day operation schedule of a specific CELL. Each CELL can have up to 10 Master Schedules corresponding to the day category, that is, (Monday, Tuesday, Wednesday, Thursday, Friday, Saturday, Sunday, Holiday, Specialday1 and Specialday2). The CELL operation will be scheduled by this Master Schedule unless temporarily modified by the Schedule Control function.

At first, the Master Schedule configuration screen for the smallest CELL No will appear. The specific Master Schedule will appear by selecting the CELL from the "Air-con CELL" pull-down menu and the day category by the "Select Date" pull-down menu.

The schedule items and acceptable values are the followings;

| Item            | Value                                              |
|-----------------|----------------------------------------------------|
| On/Off          | Blank(No operation), On, Off                       |
| Mode            | Blank(No operation), Auto, Heat, Cool, Fan, Dry    |
| Fan Speed       | Blank(No operation), Hi, Me, Lo                    |
| Set Temperature | Blank(No operation), 18, 19,, 29, 30 deg. Celsius. |
| Remocon Lock    | Blank(No operation), Lock, Unlock                  |

The combination of up to 5 items, that is, (On/Off, Mode, FanSpeed, SetTemperature, RemoconLock), can be scheduled for each schedule time. The total number of the schedule items multiplied by the schedule times should be less than 20 for one screen.

The edited schedule data in this screen will be stored by clicking the "Set" button. The edited schedule data will be cancelled by clicking the "Undo" button. Also, the data can be copied to that of another CELL by clicking the "Copy" button.

| Master Schedule Configuration - Microsoft Intern     | et Explorer |           | -         |              |           |                  | _ 7 🛛   |
|------------------------------------------------------|-------------|-----------|-----------|--------------|-----------|------------------|---------|
| File Edit View Favorites Tools Help                  |             |           |           |              |           |                  | -       |
| G • O • 🖻 🖻 🐔 🔎 🛧 🌚 🙆                                | - 🚴 🕞 📮 📖   |           |           |              |           |                  |         |
| Address 🗃 http://192.168.0.110/en/schedulemaster.php |             |           |           |              |           | 💌 🋃 Go           | Links × |
| East                                                 | West        |           | Nor       | th           |           | South            |         |
| Overview Monitor Control Command                     | Schedul     | e Control | System S  | Stop/Release | Confi     | guration Menu    |         |
| SUPERLINK WEB GATEWAY                                | Master So   | chedule C | onfigurat | ion          |           |                  |         |
|                                                      | Time        | On/Off    | Mode      | Fan Speed    | Set Point | Remocon Lock     |         |
|                                                      | 07 : 55     | On 💌      | Heat 🔽    | Hi 💌         | 25 💌      | Unlock 💌         | ^       |
| Air-con Cell: Room 01                                | 12 : 05     | Off 💌     | ¥         | ~            | ~         | ~                |         |
| Select Date: Monday 💌                                | 12 : 55     | On 💌      | ~         | ~            | 23 💌      | ~                |         |
| Undo                                                 | 18 : 00     | Off 💌     | ×         | ~            | ~         | ~                |         |
| Set                                                  |             | ~         | ~         | ~            | ~         | ~                |         |
|                                                      |             | ×         | ×         | ~            | ~         | ~                |         |
|                                                      |             | ×         | ×         | ~            | ~         | ~                |         |
|                                                      |             | ~         | ×         | ~            | ~         | ~                |         |
|                                                      |             | ~         | ×         | ~            | ~         | ~                |         |
|                                                      |             | ~         | ×         | ~            | ~         | ~                |         |
|                                                      |             | ~         | ×         | ~            | ~         | ~                |         |
| This schedule will be copied to                      |             | ~         | ×         | ~            | ~         | ~                |         |
| Destination                                          |             | ~         | ~         | ~            | ~         | ~                |         |
| Air-con Cell:                                        |             | ~         | ~         | ~            | ~         | ~                |         |
| Select Date:                                         |             | ~         | ~         | ~            | ~         | ~                |         |
| Сору                                                 |             | ~         | ~         | ~            | ~         | ~                |         |
|                                                      |             | ~         | ~         | ~            | ~         | ~                |         |
|                                                      |             | ~         | ~         | ~            | ~         | ~                |         |
|                                                      |             | ~         | ~         | ~            | ~         | ~                |         |
| Dana                                                 |             |           |           |              |           | S Local intranet |         |

Fig. 6.13 MASTER SCHEDULE CONFIGURATION SCREEN

#### 6.14 SCHEDULE CONTROL SCREEN

This screen is for temporary alternation of the Master Schedule of each CELL. This screen can be reached from the home page of this WEB server, that is, the Overview Monitor screen. Not only the Administrator user but also the Controller user can get into this screen.

At first, the today's Schedule Control screen for the smallest number CELL will appear. The specific Schedule Control screen will appear by selecting the CELL from the "Air-con CELL" pull-down menu and the date from the "Schedule Date" pull-down menu which consists 7 days from today. The default schedule is same as the Master Schedule. The user can temporarily change the daily operation schedule of the CELL without influencing on the corresponding Master Schedule.

The schedule items and acceptable values are the followings;

| Item            | Value                                              |
|-----------------|----------------------------------------------------|
| On/Off          | Blank(No operation), On, Off                       |
| Mode            | Blank(No operation), Auto, Heat, Cool, Fan, Dry    |
| Fan Speed       | Blank(No operation), Hi, Me, Lo                    |
| Set Temperature | Blank(No operation), 18, 19,, 29, 30 deg. Celsius. |
| Remocon Lock    | Blank(No operation), Lock, Unlock                  |

The combination of up to 5 items, that is, (On/Off, Mode, FanSpeed, SetTemperature, RemoconLock), can be scheduled for each schedule time. The total number of the schedule items multiplied by the schedule times should be less than 20 for one screen.

The edited schedule data in this screen will be stored by clicking the "Set" button. The edited schedule data will be cancelled by clicking the "Undo" button. Also, the data can be copied to that of another CELL by clicking the "Copy" button.

| Schedule Control - Microsoft Internet Explore                                                                                                    | er                                    |           |            |            |               |               |
|----------------------------------------------------------------------------------------------------|---------------------------------------|-----------|------------|------------|---------------|---------------|
| File Edit View Favorites Tools Help                                                                                                    |                                       |           |            |            |               |               |
| 0 • 0 • 🗷 🗈 🐔 🔑 🛧 🌚 🥹                                                                                                    | 🙆 - 🍇 📑 🗖 🛍                           |           |            |            |               |               |
| Address 🧃 http://192.168.0.110/en/schedule.php                                                                                                    |                                       |           |            |            |               | So Links      |
| East                                                                                                    | West                                  |           | <u>No</u>  | <u>rth</u> |               | <u>South</u>  |
| Overview Monitor Control                                                                                                    | Command                               | System St | op/Release |            | Configuration | 1 Menu        |
| SUPERLINK WEB GATEWAY                                                                                                    | Sc                                    | hedule C  | ontrol     |            |               |               |
| Aug 30, 2006 15:41                                                                                                    | Time                                  | On/Off    | Mode       | Fan Speed  | Set Point     | Remocon Lock  |
|                                                                                                    | 07 : 55                               | On 🛩      | Heat 🛩     | Hi 🛩       | 25 🛰          | Unlock 🛩      |
| Air-con Name: Room 01 💌                                                                                                    | 12 : 05                               | Off 🛩     | ~          | ~          | ~             | ~             |
| Schedule Date: Aug.30                                                                                                    | 12 : 55                               | On 🛩      | *          | ~          | 23 🕶          | ~             |
| Undo                                                                                                    | 18 : 00                               | Off 🛩     | ~          | ~          | ~             | ×             |
| Set                                                                                                    | 22 : 00                               | Off 🛩     | *          | ~          | ~             | Lock 💌        |
|                                                                                                    |                                       | *         | *          | ~          | *             | *             |
| Load Master                                                                                                    |                                       | *         | *          | ~          | *             | *             |
|                                                                                                    |                                       | *         | *          | ~          | *             | *             |
|                                                                                                    |                                       | *         | *          | ~          | ~             | *             |
|                                                                                                    |                                       | ~         | ~          | ~          | ~             | ×             |
|                                                                                                    |                                       | *         | *          | ~          | ~             | ~             |
| This schedule will be copied to                                                                                                    |                                       | *         | *          | ~          | ~             | ~             |
| Destination                                                                                                    |                                       | *         | *          | ~          | ~             | ~             |
| Air-con Name: 🛛 🖌                                                                                                    |                                       | *         | *          | ~          | *             | ~             |
| Schedule Date:                                                                                                    | · · · · · · · · · · · · · · · · · · · | *         | *          | ~          | ~             | ~             |
| Сору                                                                                                    |                                       | ~         | ~          | ~          | ~             | ~             |
| a second second s | · · · · · · · · · · · · · · · · · · · | ~         | ~          | ~          | ~             | ~             |
|                                                                                                    |                                       | ~         | ~          | ~          | ~             | ~             |
|                                                                                                    |                                       | ×         | ~          | ~          | ~             | ~             |
| Done                                                                                                    |                                       |           |            |            |               | Scal intranet |

Fig. 6.14 SCHEDULE CONTROL SCREEN

# 6.15 CALENDAR/SCHEDULE DATA BACKUP SCREEN

The calendar/schedule data can be backuped as a compressed binary data file by this screen. The both data will be compressed into a "tgz" type file and downloaded automatically from the Calendar/Schedule Backup File Download screen.

In the case of restoring the backup file to the SC-WGW-AR again, the file can be uploaded by the Calendar/Schedule Backup File Upload screen as shown in below. Immediately after uploading the backup file, the gateway will reboot automatically and make the backup file in effect.

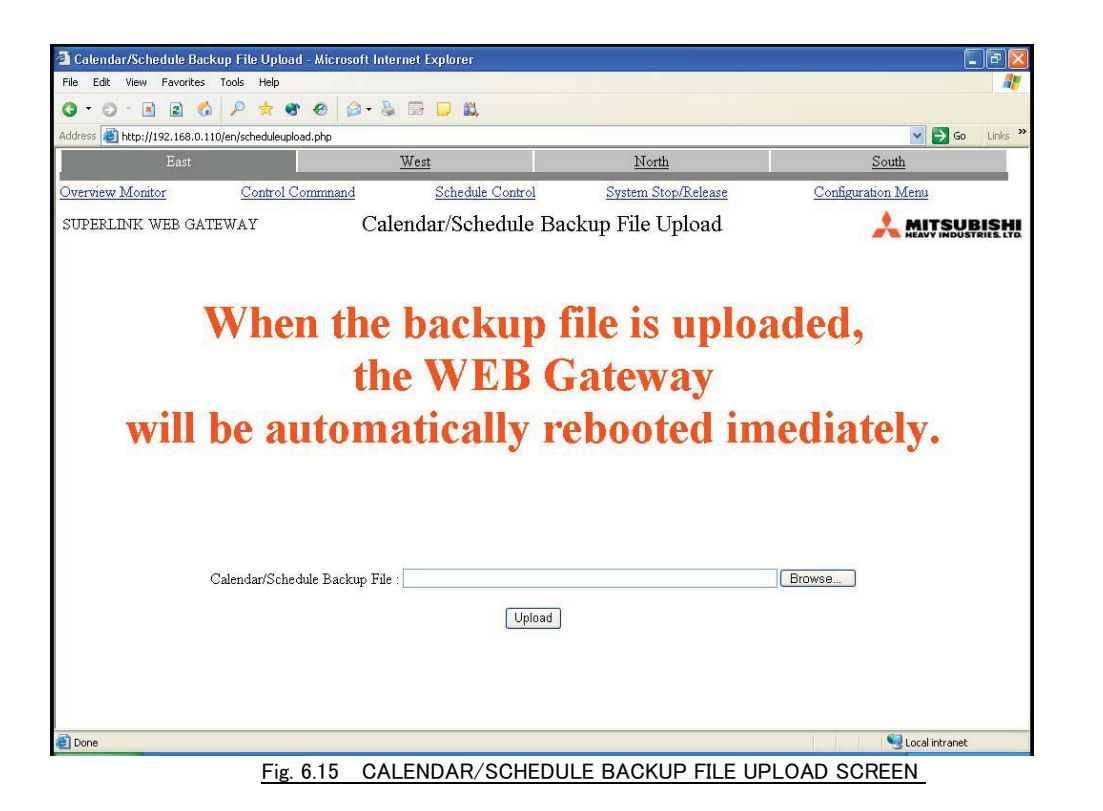

# 6.16 DATE TIME SET SCREEN

This screen is for setting the current Date and Time for the WEB server. This Date and Time is for WEB server, instead of the PC's operating system date and time. This screen can be reached from the Configuration Menu screen. Only the Administrator user can get into this screen.

| - Data Time Cat - Missesoft Internet Fu  | loron                    |                     |                    |
|------------------------------------------|--------------------------|---------------------|--------------------|
| Ele Edit View Favorites Tools Help       | Juiter                   |                     |                    |
| 0 - 0 - R R & P + 4                      |                          |                     |                    |
| Address Abtn://192.168.0.110/en/date.nbn |                          |                     | Go Links »         |
| East                                     | West                     | North               | South              |
| Overview Monitor Control (               | Command Schedule Control | System Stop/Release | Configuration Menu |
| SUBEDI DIK IMED GA TEMAN                 | Data Ti                  | mo Sot              |                    |
| SUPERLINK WEB GATEWAT                    | Date 1.                  | ulle Set            |                    |
|                                          |                          |                     |                    |
|                                          |                          |                     |                    |
|                                          | Aug 20, 20               | 06 15.42            |                    |
|                                          | Aug.30, 20               | 00 13.42            |                    |
|                                          |                          |                     |                    |
|                                          |                          |                     |                    |
|                                          | Aug 🔽 20 2006            | 15 . 42             |                    |
|                                          | Aug . 50 , 2006          | 15 : 42             |                    |
|                                          | Set                      | ]                   |                    |
|                                          |                          |                     |                    |
|                                          |                          |                     |                    |
|                                          |                          |                     |                    |
|                                          |                          |                     |                    |
|                                          |                          |                     |                    |
|                                          |                          |                     |                    |
|                                          |                          |                     |                    |
|                                          |                          |                     |                    |
| a name                                   |                          |                     |                    |
| Done                                     |                          |                     | - Local intranet   |

Fig. 6.16 DATE TIME SET SCREEN

# 6.17 NTP CONFIGURATION SCREEN

This screen is for setting the automatic synchronization to an NTP time server for the WEB gateway's clock. Only the Administrator User can access to this screen.

The IP address of the NTPtime server is input to the IP address column of this screen, and the desired time difference with UTC time should be set. The time difference can set the range from minus 11 hours and 45 minutes to plus 14 hours and 45 minutes at intervals of 15 minutes.

| NTP Configuration - Microsoft Internet          | Explorer                                                                      |                              |                    |
|-------------------------------------------------|-------------------------------------------------------------------------------|------------------------------|--------------------|
| File Edit View Favorites Tools Help             |                                                                               |                              | A*                 |
| G • O • 🖻 🖻 🐔 🔑 🌟 🌚                             | 🛛 🖉 - 🌡 🗟 🗖 🛄                                                                 |                              |                    |
| Address 🗃 http://192.168.0.110/en/ntpconfig.php | 1                                                                             |                              | Go Links »         |
| East                                            | West                                                                          | North                        | <u>South</u>       |
| Overview Monitor Control Co                     | mmnand Schedule Control                                                       | System Stop/Release          | Configuration Menu |
| SUPERLINK WEB GATEWAY                           | NTP Con                                                                       | figuration                   |                    |
|                                                 | Use NTP Service<br>NTP Server IPAddress:<br>Difference in time with UTC<br>Se | ✓ 192.168.0.1   +9 ✓   :00 ✓ |                    |
| Done                                            |                                                                               |                              | S Local intranet   |

Fig. 6.17 NTP CONFIGURATION SCREEN

# 7. CONTROL & MONITOR FUNCTIONS

#### 7.1 ON/OFF COMMAND

The On/Off command is a control function to switch a CELL (indoor unit) On and Off. The operation result of this command is the same as the On/Off from a remote controller of the indoor units. In case that a CELL consists of more than one indoor units, in other words, a remote controller group, all indoor units are switched On/Off simultaneously. In case that an indoor unit is defined as a CELL, the unit is able to be switched On/Off by this command.

If this Off command is sent to a CELL which is in the Failure status, that is the red LED on the remote controller is turned on, the Off command resets the Failure status, in other words, turns off the red LED regardless of the actual internal failure status of the unit. When the On command is sent to the CELL in this situation, the CELL would be switched on if the internal failure is removed, or the CELL would go Failure indication again with the red LED on, if the internal failure has not be removed.

#### 7.2 MODE COMMAND

The Operation Mode command is a control function to set a CELL as AutoMode, Cooling Mode, DryMode, HeatingMode, or FanMode as same as setting from a remote controller. In case that a CELL consists of more than one indoor units, all indoor units are set to the same Operation Mode simultaneously.

# 7.3 SETPOINT COMMAND

The Setpoint command is a control function to set the setpoint temperature of a CELL as same as setting from a remote controller. The range of setpoint is from 18 to 30 degrees Celsius by 1 degree step.

#### 7.4 FAN SPEED COMMAND

The Fan Speed command is a control function to set the indoor unit's fan speed selection of a CELL as same as setting from a remote controller. The range of fan speed selection is Lo, Me, Hi.

#### 7.5 REMOCON LOCK/UNLOCK COMMAND

The Remocon Lock/Unlock command is a control function to set the remocon as reject mode or accept mode. Manipulation of all switches on the remote controller such as On/Off switch, Operation Mode switch, and so on are rejected or accepted according with this command's setting.

In the case of using a SUPERLINK optional controller such as the SLA-2A or the SLA-1 along with this Gateway, the optional controller should be set as the same remocon reject mode for the same CELL. Otherwise, the CELL which is set as different remocon reject mode will alternate its Lock/Unlock mode back and forth forever at the interval of several tens of seconds. This will cause a serious malfunction.

#### 7.6 FILTER SIGN RESET COMMAND

The Filter Sign Reset command is a control function to reset the filter sign time-up indication on the remote controller of the CELL.

#### 7.7 FAILURE STATUS

The Failure status indicates the status of the failure LED on the remote controller for the CELL. This status indicates if the red LED of the remote controller is on or off. This status does not necessarily means the actual internal failure mode of the air-conditioner. If the Reset command is sent to the CELL whose Failure status is on, that is the red LED is on, the LED will turn off and the Failure status goes off regardless the actual malfunction cause has been removed or not.

All the status functions such as this Failure status function are driven by the broadcast of the failure status from the indoor unit. In a rare case that this Gateway fails to receive this broadcast, the change of the status indication of this Gateway would delay for about 1 minute at the worst case. The Gateway inquires status change to every indoor unit at the 1 minute interval as a backup for the cases that the Gateway fails to receive the status change broadcast.

# 7.8 ON/OFF STATUS

The On/Off status function indicates the On/Off status of a CELL. In case that at least one indoor unit is running in the CELL, the On/Off status function indicates as "On" state. In case that none of indoors is running in the CELL, the On/Off status function indicates "Off" state. If one of the indoor units in the CELL is "Failure state" and the rest of indoor units are running normally, this function indicates "On" state and the Failure status function indicates "Failure state" for that CELL. This is as same indication as that CELL's remote controller.

This On/Off status of a CELL indicates not only result of a control command from this Gateway but also result from other controllers. For example, the On/Off status reflects change of state of a CELL from the remote controller as well as from this Gateway.

As above-mentioned, in a rare case that this Gateway fails to receive the change of state broadcast from an indoor unit, the change of the On/Off status indication would delay for about 1 minute at the worst case.

#### 7.9 OPERATION MODE STATUS

The Operation mode status indicates the status of operation mode, that is, AutoMode, Cooling Mode, DryMode, HeatingMode, or FanMode of a CELL. Each operation mode is same as that indicated on the remocon of the CELL.

This operation mode status of a CELL indicates not only result of a control command from this Gateway but also result from other controllers. For example, the operation mode status reflects change of state of a CELL from the remote controller as well as from this Gateway.

As above-mentioned, in a rare case that this Gateway fails to receive the change of state broadcast from an indoor unit, the change of the operation mode indication would delay for about 1 minute at the worst case.

#### 7.10 SETPOINT STATUS

The Setpoint status indicates the setting of the setpoint for the room temperature of a CELL. The setpoint is same value as that indicated on the remote controller of the CELL.

This Setpoint status of a CELL indicates not only result of a control command from this Gateway but also result from other controllers. For example, the setpoint status reflects change of state of a CELL from the remote controller as well as from this Gateway.

As above-mentioned, in a rare case that this Gateway fails to receive the change of state broadcast from an indoor unit, the change of the setpoint indication would delay for about 1 minute at the worst case.

#### 7.11 FAN SPEED STATUS

The Fan Speed status indicates the setting of the indoor unit's fan speed of a CELL. The fan speed is same as that indicated on the remote controller of the CELL.

This fan speed status of a CELL indicates not only result of a control command from this Gateway but also result from other controllers. For example, the fan speed status reflects change of state of a CELL from the remote controller as well as from this Gateway.

As above-mentioned, in a rare case that this Gateway fails to receive the change of state broadcast from an indoor unit, the change of the fan speed indication would delay for about 1 minute at the worst case.

#### 7.12 REMOCON LOCK/UNLOCK STATUS

The Remocon Lock/Unlock status indicates the setting of the remocon as reject mode or accept mode. setpoint for the room temperature of a CELL. The rmocon lock/unlock status is same as that indicated on the remote controller of the CELL.

This remocon lock/unlock status of a CELL indicates not only result of a control command from this Gateway but also result from other controllers.

As above-mentioned, in a rare case that this Gateway fails to receive the change of state broadcast from an indoor unit, the change of the remocon lock/unlock status indication would delay for about 1 minute at the worst case.

#### 7.13 FILTER SIGN STATUS

The Filter Sign status indicates whether the filter sign time-up indication on the remote controller on or off.

As above-mentioned, in a rare case that this Gateway fails to receive the change of state broadcast from an indoor unit, the change of the filter sign status indication would delay for about 1 minute at the worst case.

#### 7.14 ROOM TEMPERATURE STATUS

The Room Temperature status indicates the sensor value of the inlet-air temperature of a CELL. In case that a CELL consists more than one indoor units, the sensor value of the indoor unit that has the

smallest SUPERLINK address among running indoor units of the CELL.

The range of the room temperature status value is from 0 degree to 35 degrees Celsius with 0.25 degree step. In the case of below 0 degree or above 35 degrees, the room temperature status indicates 0 or 35 degrees, respectively.

As above-mentioned, in a rare case that this Gateway fails to receive the change of state broadcast from an indoor unit, the change of the room temperature status indication would delay for about 1 minute at the worst case.

End of Document